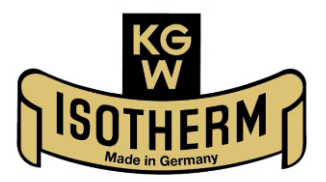

# **KALTGAS TOOL**

# für den Sicherheits-Controller SC5 und SC5-1 und 2 Version 4.05.003

Software zur Regelung von Kaltgasanlagen Handbuch

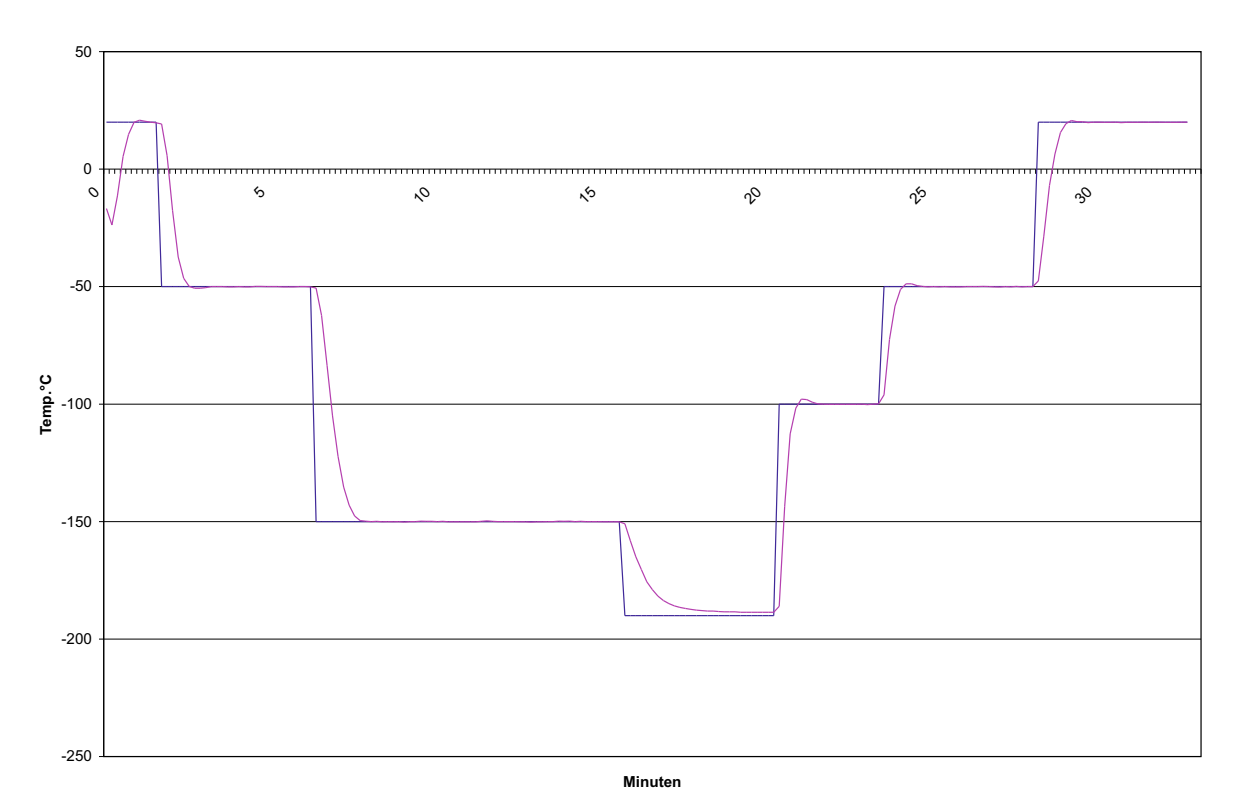

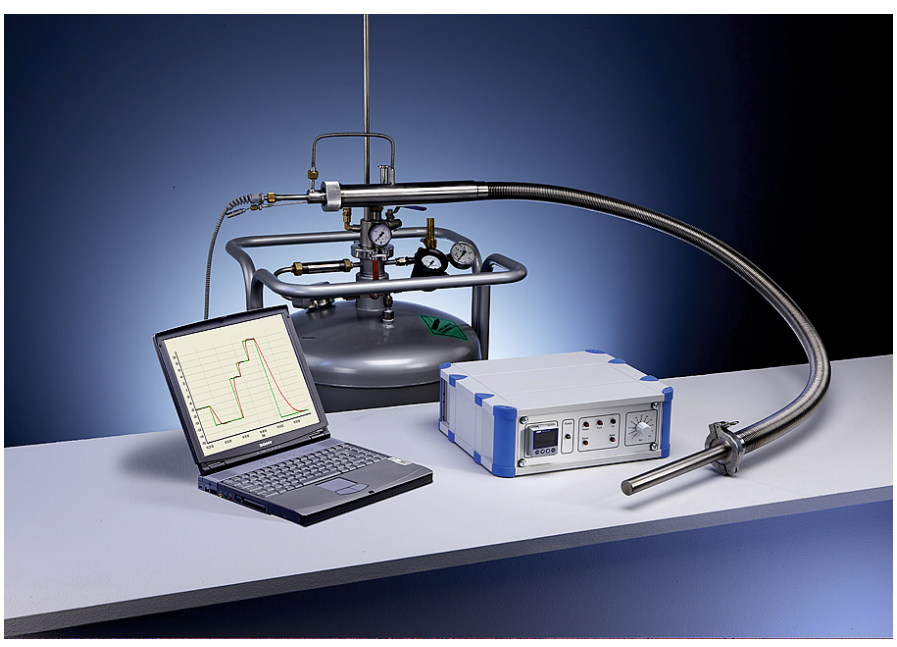

# Kaltgas Tool - HANDBUCH

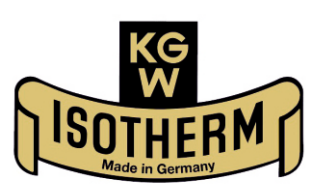

#### INHALT

| 1.  | Wichtige Warnhinweise                            |
|-----|--------------------------------------------------|
| 2.  | Installation der Software und PC Voraussetzungen |
| 3.  | Technischer Aufbau der Kaltgasanlage             |
| 4.  | Optionen und Geräteeinstellungen                 |
| 5.  | Autotune vom Heaterfühler und Kammerfühler       |
| 6.  | Menü Kaltgas Tool                                |
| 7.  | Befehlserklärung zur Rampenregelung              |
| 8.  | Rampenprogramm Beispiel                          |
| 9.  | Anzeige Beispiele der Software                   |
| 10. | Kurzbeschreibung zum Einsatz der Software        |

## Bedienungsanleitung der kostenlosen Muster - Software Kaltgas Tool

1) Wichtige Warnhinweise

Diese Software ist eine kostenlose Muster Software und kann Fehler beinhalten. Sie wird nur zu Testzwecke dem Kunden zu Verfügung gestellt. KGW-ISOTHERM übernimmt keinerlei Haftung, die durch eine Fehlfunktion der Software in Verbindung mit einer Kaltgasanlage oder einem anderen reglergestützten Aufbau entsteht.

Daher dürfen auch Kaltgasanlagen nie ohne Aufsicht oder technischer Absicherung mit dieser Software betrieben werden.

Sollte es beim Einsatz der Software mit dem Sicherheits-Controller zu Fehlsteuerungen kommen, müssen der Sicherheits-Controller als auch die Software ausgeschaltet und neu gestartet werden. Dieses kann auch passieren, wenn der Betreiber in eine laufende Temperaturrampe eingreift und diese versucht zu ändert.

#### 2) Installation der Software und Systemvoraussetzungen

Die benutzerfreundliche Softwareumgebung ermöglicht es, Kaltgasanlagen einfach und bequem mit nur wenigen Mausklicks zu steuern.

Voraussetzungen

Angaben für PC:

| Betriebssysteme:  | XP, Service Pack 2, Windows 7 und Windows 8 |
|-------------------|---------------------------------------------|
| Video RAM:        | mind. 256 MB                                |
| Prozessor:        | mindestens 1,2 GHz                          |
| Arbeitsspeicher:  | 1 GB RAM oder größer                        |
| Datenübertragung: | USB (Standard RS 232 Konverter)             |
| Software:         | KaltgasToolSetup_4_04_008.exe               |

Angaben für PC:

| Betriebssysteme:  | Windows 10                    |
|-------------------|-------------------------------|
| Video RAM:        | 256 MB                        |
| Prozessor:        | mindestens 1,2 GHz            |
| Arbeitsspeicher:  | 1 GB RAM oder größer          |
| Datenübertragung: | USB                           |
| Software:         | KaltgasToolSetup_4_05_003.msi |

Installation

Einlegen der CD/Diskette in das entsprechende Laufwerk und führen Sie die Datei "KaltgasToolSetup" aus. Nun sollte diese Meldung folgen: "This will install KGW Kaltgas Tool. Do you wish to continue?". Man bestätigt diese mit "Ja".

Folgen Sie jetzt den Anweisungen der Installationssoftware. Das Programm wird jetzt installiert. Dies kann einige Sekunden in Anspruch nehmen. Sollten Sie eine Vorgängerversion auf Ihrem PC haben, so wird diese automatisch gelöscht, bevor die neue installiert wird.

Ist die Installation abgeschlossen, wird man eventuell zu einem Neustart des PC's aufgefordert. Wir empfehlen immer nach der Installation zuerst einen Neustart vorzunehmen und anschließend die Software zu starten.

#### SC5 Sicherheitscontroller mit PC verbinden

- 1. USB Kabel von PC herausziehen
- 2. SC5 Sicherheitscontroller einschalten.
- 3. Beide roten Resetknöpfe betätigen (Signalton erlischt)
- 4. SC5 Sicherheistscontroller mit PC per USB-Kabel verbinden und kurz warten..
- 5. Kaltgastool 4.05.003 starten
- 6. Reiter Extras öffnen und auf Optionen klicken

| tei Extras Hilfe   |                      |              |                                |
|--------------------|----------------------|--------------|--------------------------------|
| ele 🎯 Gerateeinste | llungen              |              | Live Anzeige                   |
| ster T 🚺 Optionen  |                      | Kammer Temp: | 44,5                           |
| 2                  | 44.0                 | 42           | 44,0                           |
|                    | ••••                 |              | 43,5                           |
|                    |                      | ^            | ♀ 43.0                         |
| et:                | Heater 🖲 Kammer      |              | Sperre Handbetrieb 😂 🗹<br>42,5 |
|                    |                      |              | 0/                             |
|                    |                      |              | 42.0                           |
|                    | <b>11</b> , <b>U</b> |              | 41,5                           |
| Power 🗌 Alarm      | Ne                   |              |                                |
| eprogramm          |                      | - ·          | Protokoll                      |
| aden Jali Stretche | Te Löschen           |              | Start Speiche                  |

7. Andere serielle Schnittstelle wählen (Hier ist das System in COM4).

| 9        | Optionen                             | ‡  | × |
|----------|--------------------------------------|----|---|
| <b>2</b> | Allgemein                            |    |   |
|          | Protokollier-Interval [s]:           | 10 |   |
|          | Serielle Schnittstelle: COM4<br>COM3 | ~  |   |
|          | Zeteinheit: COM4                     |    |   |
| _        |                                      |    | ł |
| d.       | Anfahren Kammerschaltpunkt [s/"C]:   | 60 |   |
|          | Abbrechen                            | OK |   |
|          |                                      |    |   |

Danach sollte die Software den Sicherheitscontroller erkennen, dies sehen Sie an der Temperaturanzeige und das verschwinden des Schriftzuges DEMO am Programmrahmen

#### 3) Technischer Aufbau der Kaltgasanlage

Der Kaltgas Sicherheits – Controller muss mit dem Jet und Heater, sowie den Temperaturfühlern (Heaterfühler Nr.2 auf die Buchse Kaltgas Sensor und Kammersensor Nr.3 auf die Buchse Kammerfühler) verbunden sein. Der Sicherheits-Controller wird per USB-Kabel am Computer angeschlossen.

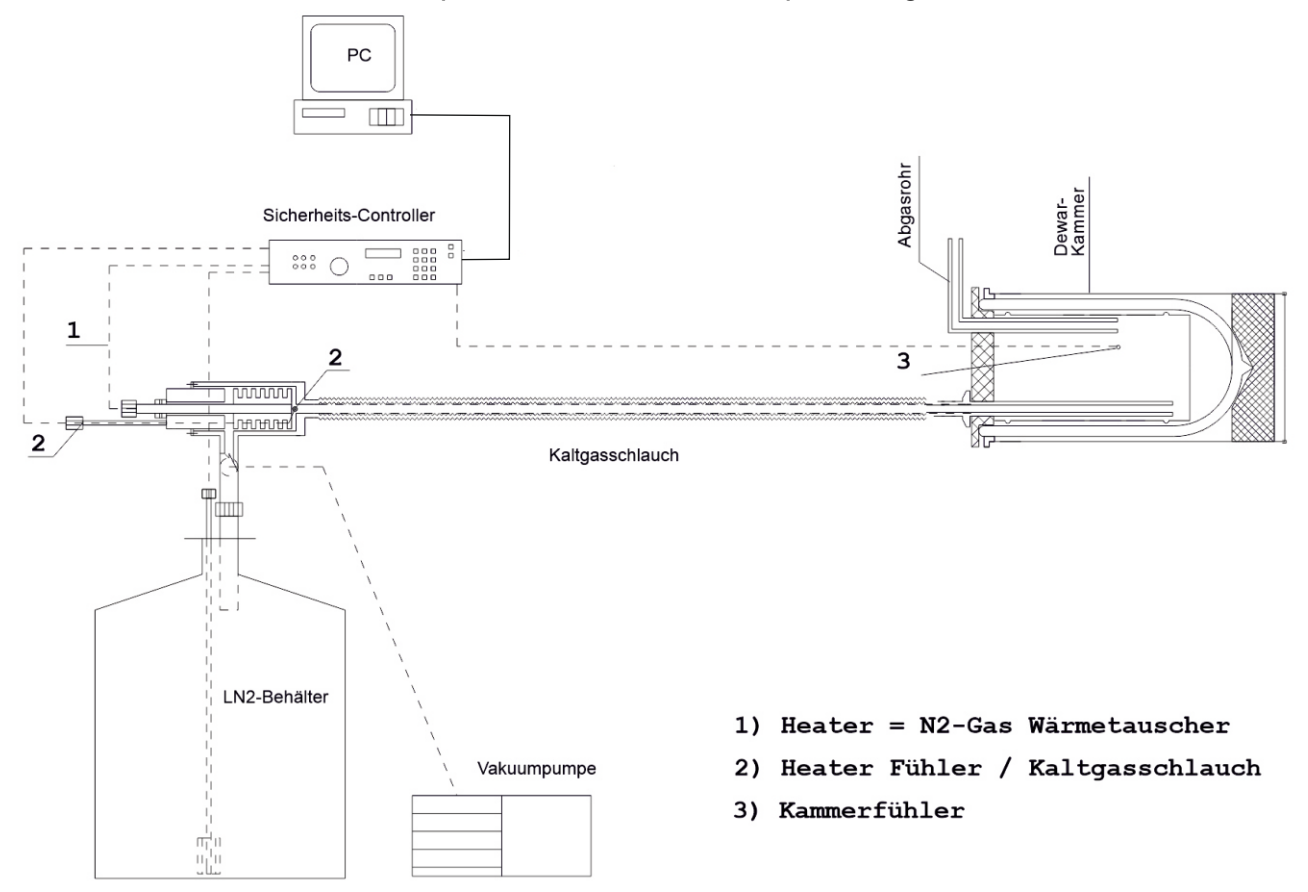

Der Sicherheits – Controller wird eingeschaltet und die Sicherheitsstrecke Jet und Heater werden durch Reset aktiviert. Der Computer kann jetzt eingeschaltet und die Software "Kaltgas Tool" gestartet werden .

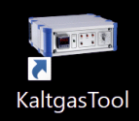

(wird diese Reihenfolge nicht beachtet hängt sich das Programm auf!)

## 4) Optionen und Geräteeinstellungen

Die Software ist gestartet und das Pulldown Menü "Extras" kann geöffnet werden.

Anschließend wird der Menüpunkt "Optionen" wird geöffnet.

| = KaltgasTool                                                                                                    |                                                                             |
|----------------------------------------------------------------------------------------------------|-----------------------------------------------------------------------------|
| Datel Extras Hilfe                                                                                                    |                                                                             |
| Aktuele G 🔛 Geräteeinstellungen                                                                                                    | Live Anzeige                                                                |
| Heater Temp:                                                                                                    | 30 Kammer Temp Solwert                                                      |
| <b>23,9</b> 23,7                                                                                                    | 25                                                                          |
| Solvest:         Heater ⊙         Kammer O         Lat:         Spene Handbetreb %a □           -6,7         0 %0           ♥ Power □ Alam         Nau                                                                                                    | 6 0 120 180 240                                                             |
|                                                                                                    |                                                                             |
| Redeprogramm                                                                                                    | Pretokol                                                                    |
| Regleprogramm                                                                                                    | Patokol                                                                     |
| Rodesrogann Rig Laden Rodesrogan Rig Laden Rodesrogan Rig Laden Rig Laden Ri | Podskol<br>Steaten<br>Zetstenpel Heater Kammer Solvest Augang Jat           |
| Rojdeporgram                                                                                                    | Potskol<br>Spontem & London<br>Zetstenpel Haster Kammer Solwet Ausgang Jet  |
| Regleprogram                                                                                                    | Protokol<br>Sponchem Stantan<br>Zaktempel Heater Kammer Solweit Ausgang Jat |

#### 4a) "Optionen Allgemein" folgende Punkte müssen eingestellt werden:

- a) **Protokollier Interval (s)** = Temperaturabfragezeit und Protokollierzeit in Sekunden.
- **b) Serielle Schnittstelle** = die zugehörige COM Schnittstelle aktivieren.

# c) Folgender Punkt ist fest eingestellt: Zeiteinheit = Temperaturabfrage und Protokollierzeit in Sekunden.

d) Anfahren Kammerschaltpunkt [s/°C] = Umschaltpunkt für die Abkühlgeschwindigkeit von Heaterfühler auf Kammerfühler.

Hier wird der Umschaltpunkt festgelegt, bei dem die Software bei "Anfahren Kammer" vom Heaterfühler automatisch auf den Kammerfühler umschaltete. Bei großer und schwerer Kammer muss die Zeit/Wert höher sein und bei kleinerer Kammer, geringe Masse, entsprechend niedriger. Standardwert ist 60 (in 60 Sekunden Temperaturveränderung um 1°C).

| Optionen                   | E E           |
|----------------------------|---------------|
| Allgemein                  |               |
| Protokollier-Interval [s]: | 10            |
| Serielle Schnittstelle:    | COM3 💌        |
| Zeiteinheit:               | Sekunden 👻    |
| Anfahren Kammerschaltpun   | kt [s/°C]: 60 |
| Abb                        | rechen OK     |

## 4b) Geräteeinstellungen

Das Pulldown Menü "Extras" wird geöffnet.

Der Menüpunkt "Geräteeinstellungen" wird geöffnet.

| Datei Extras Hilfe                        |                                                                                                    |                                                                                                    |                                                                                      |                                                |        |          |         |              |
|-------------------------------------------|----------------------------------------------------------------------------------------------------|----------------------------------------------------------------------------------------------------|--------------------------------------------------------------------------------------|------------------------------------------------|--------|----------|---------|--------------|
| Aktuelle Gerätedaten                      |                                                                                                    | Live Anzeige                                                                                                    |                                                                                      |                                                |        |          |         |              |
| Heater Temp:                              | Kammer Temp:                                                                                                    | 44,5                                                                                                    | Heater Temp — Kammer 1                                                               | emp — Sollwert                                 |        |          |         |              |
|                                           | 12                                                                                                    | 44,0                                                                                                    |                                                                                      |                                                |        |          |         |              |
| 44,0                                      | 42                                                                                                    | 43,5                                                                                                    |                                                                                      |                                                |        |          |         |              |
|                                           |                                                                                                    | <b>9</b> 43,0                                                                                                    |                                                                                      |                                                |        |          |         | -            |
| Sollwert: Heater  Kammer                  | Jet: Geräteeinstellungen                                                                                                    |                                                                                                    |                                                                                      | ×                                              |        |          |         | 1            |
|                                           | Analogeingang 1                                                                                                    | Analogeingang 2                                                                                                    |                                                                                      |                                                |        |          |         | -            |
|                                           | Linearisierung: Pt 100                                                                                                    | ✓ Linearisierung:                                                                                                   | Pt100                                                                                | ~                                              |        |          |         | -            |
| <b>U.FF</b>                               | Offset: 0.0                                                                                                    | Offset:                                                                                                    | 0.0                                                                                  |                                                |        |          |         |              |
|                                           | Fuhlerart: Widerstandsthe                                                                                                    | ermometer in Dreileite V Fühlerart:                                                                                 | Widerstandsthermometer in Dreileite                                                  | 60                                             |        |          | 120     |              |
| Power Alarm Ne                            | Allgemein                                                                                                    | Anzeige                                                                                                    |                                                                                      |                                                | [s]    |          |         |              |
|                                           |                                                                                                    |                                                                                                    |                                                                                      |                                                |        |          |         |              |
| Reglerprogramm                            | Binärausgang 1: 1. Reglerau                                                                                                    | sgang V Obere Anzeige:                                                                                              | Analogeingang 1                                                                      | ~                                              |        |          |         | Start        |
| Reglerprogramm                            | Binärausgang 1: 1. Reglerau<br>Binärausgang 2: ohne Funtic                                                                                                    | sgang v Obere Anzeige:<br>in v Untere Anzeige:                                                                      | Analogeingang 1<br>Analogeingang 2                                                   | <ul> <li>✓</li> <li>ater</li> </ul>            | Kammer | Sollwert | Ausgang | Start<br>Jet |
| Regleprogram<br>Låden<br>Befehl<br>Befehl | Einärautgang 1:         1. Reglerau           Binärautgang 2:         ohne Funtic           V         Sollwetanfang:         -180.0           Sollwetanfang:         -180.0           Sollwetanfang:         -180.0                                                                                                    | sgang Obere Anzeige:<br>In Untere Anzeige:<br>200 Kommastelle:                                                      | Analogeingang 1<br>Analogeingang 2<br>eine Nachkommastelle                           | <ul> <li>✓</li> <li>ster</li> <li>✓</li> </ul> | Kammer | Sollwert | Ausgang | Start<br>Jet |
| Regleprogram<br>Losen<br>Befehl           | Temp [C]         Binärautgang 1:         1. Reglerau           Binärautgang 2:         Johne Funkt           Sollwetanfang:         -180.0           Sollwetanfang:         120.0                                                                                                    | agang Obere Anzeige:<br>n Untere Anzeige:<br>200 Kommastelle:<br>1 Standard Parameter Autorune Heat                 | Analogeingang 1<br>Analogeingang 2<br>eine Nachkommastelle<br>er Autotune Kammer Sch | ster                                           | Kammer | Sollwert | Ausgang | Start<br>Jet |
| Regleprogram<br>Losen<br>Befeh            | Temp ['C]     Binärautgang 1:     1. Reglerau       Binärautgang 2:     Johne Funkt       Sollwetanfang:     -180.0       Sollwetanfang:     120.0                                                                                                    | agang Obere Anzeige:<br>In Untere Anzeige:<br>200 Kommastelle:<br>Standard Parameter Autotune Heat                  | Analogeingang 1<br>Analogeingang 2<br>eine Nachkommastelle<br>er Autotune Kammer Sch | v ster                                         | Kammer | Sollwert | Ausgang | Start<br>Jet |
| Regleprogram Losen Befehl                 | Temp [C]     Briårautgang 1:     1. Reglerau       Briårautgang 2:     Johne Funkt       Sollwetanfang:     -180.0       Sollwetanfang:     120.0                                                                                                    | agang Obere Anzeige:<br>In Obere Anzeige:<br>Untere Anzeige:<br>200 Kommastelle:<br>Standard Parameter Adotume Heat | Analogengang 1<br>Analogengang 2<br>eine Nachkommastelle<br>er Autotune Kammer Sch   | v<br>v<br>ster<br>lessen                       | Kammer | Sollwert | Ausgang | Start<br>Jet |
| Regleprogram Losen Belehi                 | Temp [C]<br>V<br>Temp [C]<br>V<br>Temp [C]<br>V<br>Sollwetarfang: -180.0<br>Sollwetarfang: -180.0<br>Sollwe   | agang Obere Anzeige:<br>In Obere Anzeige:<br>200 Kommastelle:<br>Standard Parameter Autoure Heat                    | Analogengang 1<br>Analogengang 2<br>eine Nachkommastelle<br>er Autotune Kammer Sch   | v ster                                         | Kammer | Soliwert | Ausgang | Jet          |
| Regleprogram Losen Befeh Befeh            | Temp ['C]<br>V<br>Temp ['C]<br>V<br>Sollwetarfang: -180.0<br>Sollwetarfang: -180.0<br>Sollwetarfang: -1       | agang Obere Anzeige:<br>In Obere Anzeige:<br>200 Kommastelle:<br>Standard Parameter Autourie Heat                   | Analogengang 1<br>Analogengang 2<br>eine Nachkommastelle<br>er Autotune Kammer Sch   | v der                                          | Kanmer | Soliwert | Ausgang | Start<br>Jet |
| Regerpogram Loschen Edebi Belebi          | Temp [C]<br>Temp [C]<br>Solwetarfang: -180.0<br>Solwetarfang: -180.0<br>So | agang Obere Anzeige:<br>Dere Anzeige:<br>200 Kommastele:<br>Standard Parameter Autoure Heat                         | Analogengang 1<br>Analogengang 2<br>eine Nachkommastelle<br>er Autotune Kammer Sch   | v der                                          | Kanner | Solwert  | Ausgang | Start<br>Jet |
| Regerpogram Laden Befeh Befeh             | Temp ['C]<br>Temp ['C]<br>V<br>V<br>V<br>V<br>V<br>V<br>V<br>V<br>V<br>V<br>V<br>V<br>V                                                                                                    | agang Obere Anzeige:<br>Dere Anzeige:<br>200 Kommastele:<br>Standard Parameter Autoure Heat                         | Analogengang 1<br>Analogengang 2<br>eine Nachkommastelle<br>er Autotune Kammer Sch   | v v ater                                       | Kanmer | Solwert  | Ausgang | Start<br>Jet |
| Regerprogram Laden Befeh Befeh            | Temp ['C]<br>Temp ['C]<br>Solwetarfang: -180.0<br>Solwetarfang: -180.0     | agang Chere Anzeige:<br>Dere Anzeige:<br>200 Kommastelle:<br>Standard Parameter Autoure Heat                        | Analogengang 1<br>Analogengang 2<br>eine Nachkommastelle<br>er Autotune Kammer Sch   | zer<br>v                                       | Kanmer | Solwert  | Ausgang | Start<br>Jet |
| Regerprogram Laden Befeh Befeh            | Temp ['C]<br>Temp ['C]<br>V<br>V<br>V<br>V<br>V<br>V<br>V<br>V<br>V<br>V<br>V<br>V<br>V                                                                                                    | agang Obere Anzeige:<br>In Obere Anzeige:<br>200 Kommastele:<br>Standard Parameter Adotume Heat                     | Analogengang 1<br>Analogengang 2<br>eine Nachkommastelle<br>er Autotune Kammer Sch   | v v                                            | Kanmer | Soliwert | Ausgang | Start<br>Jet |

Die ausgelieferte Software besitzt eine Standard Parameter Geräteeinstellung. Diese ermöglicht dem Anwender ohne selbst vorgenommene Änderungen die Software mit der Kaltgasanlage sofort zu betreiben.

Die vom Werk aus gesetzten Geräteeinstellungen sind auf die ausgelieferte Kaltgasanlage angepasst und bedürfen in den meisten Fällen keinerlei Anpassung mehr.

Sollten Sie die werksseitige eingestellten Parameter der Kaltgasanlage geändert haben, so können Sie diese wieder schnell und einfach auf den auslieferungs Standardzustand bringen. Klicken Sie "Setze Standard Parameter" an und Sie erhalten wieder den Auslieferungszustand. Die kundenspezifischen Anpassungen der Geräteeinstellung und der Regelparameter gehen hierbei verloren.

## 4b) Geräteeinstellungen

| Analogeingang 1 |   | (KGW Standardeinstellungen sind rot geschrieben)                       |
|-----------------|---|------------------------------------------------------------------------|
| Linearisierung  | = | PT 100 (weitere Einstellbereiche Linear oder NiCr-Ni K)                |
| Offset          | = | 0,0 (Es können Temperaturabweichungen des Fühlers<br>eingeben werden ) |
| Fühlerart       | = | PT 100 Widerstandsthermometer in Dreileiterschaltung                   |

(ohne Funktion oder Thermoelement K)

| Geräteeinstelli | Ingen                                                  |                           |                                                |
|-----------------|--------------------------------------------------------|---------------------------|------------------------------------------------|
| Analogeingang I |                                                        | Analogeingang 2           |                                                |
| Linearisierung: | Pt100 ~                                                | Linearisierung: Pt100     | ~                                              |
| Offset:         | 0.0                                                    | Offset: 0.                | D                                              |
| Fühlerart:      | Widerstandsthermometer in Dreileite $ \smallsetminus $ | Fühlerart: Widerstar      | ndsthermometer in Dreileite $ \smallsetminus $ |
| Allgemein       |                                                        | Anzeige                   |                                                |
| Binärausgang    | 1: 1. Reglerausgang $\vee$                             | Obere Anzeige: Analogeir  | igang 1 v                                      |
| Binärausgang    | 2: ohne Funtion $\sim$                                 | Untere Anzeige: Analogeir | ngang 2 v                                      |
| Sollwertanfan   | g: -180,0                                              |                           |                                                |
| Sollwertend     | e: 120,0 200                                           | Kommastelle: eine Nach    | nkommastelle 🗸 🗸                               |
| J Lese akutelle | Parameter I Standard Parameter                         | Autotune Heater Au        | totune Kammer Schliesser                       |

Allgemein (KGW Standardeinstellungen sind rot dargestellt)

| Binärausgang 1 = | 1. Reglerausgang (KGW Standardeinstellungen)                                                               |
|------------------|----------------------------------------------------------------------------------------------------|
| Binärausgang 2 = | ohne Funktion (KGW Standardeinstellungen)                                                                  |
| Sollwertanfang = | z.B. –195,6°C (Begrenzung für die tiefste Temperatur die am Regler manuell eingestellt werden kann)        |
| Sollwertende =   | z. B. <b>+120°C</b> (Begrenzung für die höchste Temperatur die werksseitig fest am Regler eingestellt ist) |

#### Analogeingang 2 (werksseitige Standardeinstellungen)

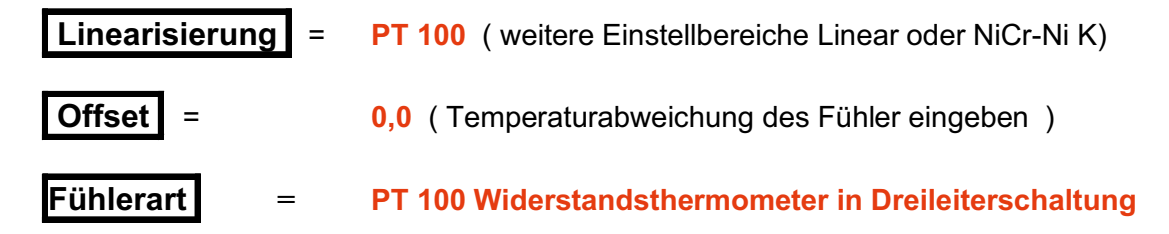

| Analogeingang 1 |                               | Anal                      | ogeingang 2                    |                                     |
|-----------------|-------------------------------|---------------------------|--------------------------------|-------------------------------------|
| Linearisierung: | Pt100                         | ✓ Line                    | earisierung: Pt100             | ~                                   |
| Offset:         | 0.0                           |                           | Offset: 0,0                    |                                     |
| Fühlerart:      | Widerstandsthermometer in Dre | eileite 🗸                 | Fühlerart: Widerstandsthermome | ter in Dreileite $ \smallsetminus $ |
| Allgemein       |                               | Anze                      | eige                           |                                     |
| Binärausgang    | 1: 1. Reglerausgang           | <ul> <li>Ober</li> </ul>  | e Anzeige: Analogeingang 1     | ~                                   |
| Binärausgang    | 2: ohne Funtion               | <ul> <li>Unter</li> </ul> | e Anzeige: Analogeingang 2     | ~                                   |
| Sollwertanfar   | ng: -180,0                    |                           |                                |                                     |
| Sollwertend     | le: 120,0 200                 | Ко                        | eine Nachkommastelle           | e ~                                 |
|                 |                               |                           |                                |                                     |

# Anzeige (KGW Standardeinstellungen)

| Obere Anzeige         = Analogeingang 1         (Heater Sensor Kaltgasschlauch)         (weitere Einstellbereiche ohne Funktion und aktueller Sollwert) |
|----------------------------------------------------------------------------------------------------|
| Untere Anzeige = Analogeingang 2 (Kammer Sensor)<br>( weitere Einstellbereiche ohne Funktion und aktueller Sollwert)                                    |
| <b>Kommastelle</b> = eine Nachkommastelle (weitere Einstellbereiche keine Nachkommastelle und zwei Nachkommastellen)                                    |
| Lese aktuelle Parameter = manuell geänderte Regler Parameter werden auf den Regler übertragen.                                                          |
| Setze Standard Parameter = den Regler auf werksseitige Standardparameter zurücksetzen.                                                                  |
| Autotune Heater = Autotune Heater ist zum Ermitteln der Regelparameter des<br>Kaltgasschlauches.                                                        |
| Autotune Kammer = Autotune Kammer ist zum Ermitteln der Regelparameter<br>einer eingesetzten Temperierkammer.                                           |
| Schließen = verlassen der Geräteeinstellung.                                                                                                    |

#### 5) Autotune von Heater- und Kammerfühler

Autotune ist das Ermitteln der Regelparameter einer Kaltgasanlage. Je nach Temperatur und spezifischer Masse der Kaltgasanlage oder Kammer, müssen die jeweiligen Regelparameter ermittelt und abgespeichert werden .Das bedeutet, dass für den Heaterfühler andere Regelparameter als für den Kammerfühler notwendig sind.

| 📭 Geräteeinstell | ungen                                                  |                 | ×                                                    |
|------------------|--------------------------------------------------------|-----------------|------------------------------------------------------|
| Analogeingang 1  |                                                        | Analogeingang 2 | 2                                                    |
| Linearisierung:  | Pt100 ~                                                | Linearisierung: | Pt100 ~                                              |
| Offset:          | 0.0                                                    | Offset:         | 0.0                                                  |
| Fühlerart:       | Widerstandsthermometer in Dreileite $ \smallsetminus $ | Fühlerart:      | Widerstandsthermometer in Dreileite $\smallsetminus$ |
| Allgemein        |                                                        | Anzeige         |                                                      |
| Binärausgang     | 1: 1. Reglerausgang 🗸 🗸                                | Obere Anzeige:  | Analogeingang 1 $$                                   |
| Binärausgang     | 2: ohne Funtion 🗸                                      | Untere Anzeige: | Analogeingang 2 $$                                   |
| Sollwertanfar    | ng: -180,0                                             |                 |                                                      |
| Sollwerten       | de: 120,0 200                                          | Kommastelle:    | eine Nachkommastelle $$                              |
| Uese akutelle    | Parameter 1 Standard Parameter                         | Autotune Hea    | ater Autotune Kammer Schliessen                      |

Autotune bereits bei den Testläufen durchgeführt worden .

(Wird die Kaltgasanlage ohne Kammer ausgeliefert und der Kunde wendet die Kaltgasanlage mit einer Kammer an, so muss ein Autotune auf die jeweilige Kammer durchgeführt werden)

### Durchführen des Autotune von Heater- und Kammerfühler

#### **Autotune Heater**

Zuerst wird eine Sollwerttemperatur festgelegt z.B.-80°C. Diese wird manuell eingegeben. Hierzu wird der Knopf " NEU" angeklickt und der Wert –80°C eingegeben. Somit wurde der gewünschte Sollwert festgelegt. Danach wird mit dem Schieberegler der Jet auf den gewünschten Prozentwert gebacht, meistens ist der Wert 50% (optimal). Wenn im Feld "Power" ein grüner Haken zu sehen ist, so haben die Heizungen Jet und Heater Strom und die Anlage beginnt zu arbeiten. Jetzt wird das Klappfenster "Extras" geöffnet und in den Bereich "Geräteeinstellungen" gegangen. Der Knopf " Autotune Heater" wird angeklickt und anschließend wird das Fenster " Geräteeinstellungen" geschlossen. Es werden die Regelparameter automatisch ermittelt. Am Temperaturregler des Sicherheits-Controllers erscheint blinkend "tune". Solange diese Kennzeichnung blinkt, werden die Regelparameter für diese Temperatur mit dem angegebenen Kaltgasstrom ermittelt. Nach Beendigung dieses Vorganges regelt das System auf den eingestellten Wert z.B. –80°C auf kleiner + /-0,2°C aus.

#### Autotune Kammer

Anschließend wird der oben beschriebene Vorgang mit dem Kammerfühler in der zu verwendeten Kammer durchgeführt.

Zuerst wird eine Sollwerttemperatur festgelegt z.B.-80°C. Diese wird manuell eingegeben. Hierzu wird der Knopf "NEU" angeklickt und der Wert –80°C eingegeben. Somit wurde der gewünschte Sollwert festgelegt. Danach wird mit dem Schieberegler der Jet auf den gewünschten Prozentwert gebacht, meistens ist der Wert 50% (optimal). Wenn im Feld "Power" ein grüner Haken zu sehen ist, so haben die Heizungen Jet und Heater Strom und die Anlage beginnt zu arbeiten. Jetzt wird das Klappfenster "Extras" geöffnet und in den Bereich "Geräteeinstellungen" gegangen. Der Knopf " Autotune Kammer" wird angeklickt und anschließend wird das Fenster " Geräteeinstellungen" geschlossen. Es werden die Regelparameter automatisch ermittelt. Am Temperaturregler des Sicherheits-Controllers erscheint blinkend "tune". Solange diese Kennzeichnung blinkt, werden die Regelparameter für diese Temperatur mit dem angegebenen Kaltgasstrom ermittelt. Nach Beendigung dieses Vorganges regelt das System auf den eingestellten Wert z.B. –80°C auf kleiner + /-0,2°C aus.

#### Achtung

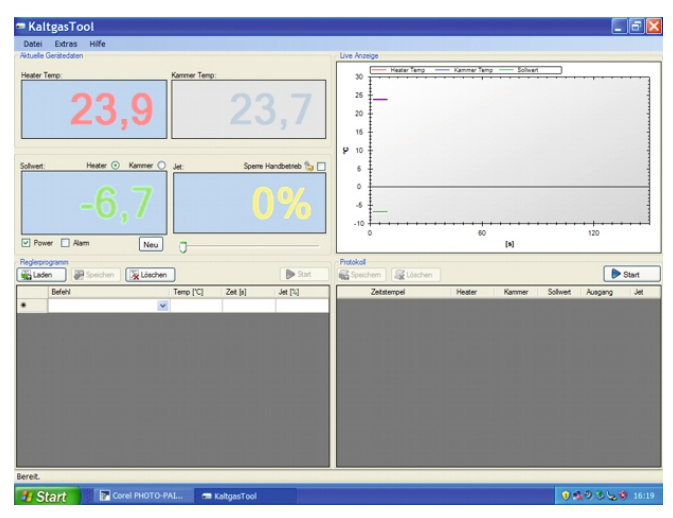

Geräteeinstellungen ierung: Pt100 Linearisierung: Pt100 Offset: Offset: 0.0 0,0 Fühlerart: Widenstandsth Fühlerart: Wid er in Dreileits 👻 Obere Anzeige: Analog eige: Analogeingang 2 ~ Solwertanfang: 195.6 Sollwertende stele: eine Nachkommaste ~ Schlessen Autotune Heater Autotune Kammer Lese akutelle Parameter 👔 Standard Parameter

Bei Verwendung des Kammerfühler zur Regelung schwankt die Temperatur des Heaterfühlers sehr stark. Dieses ist ein absolut normaler Regelungsvorgang.

# 6) Menü Kaltgas Tool "Datei"

| - Kal    | tracTool                                                  |               |               |              |                 |                               |                    |       |
|----------|-----------------------------------------------------------|---------------|---------------|--------------|-----------------|-------------------------------|--------------------|-------|
| Datei    | Extras Hilfe                                              | _             |               |              |                 |                               |                    |       |
| F P      | teglerprogramm<br>Protokoll<br>Autotune<br>Jeenden Alt+F4 | ;<br>,6       | Kammer Tem    | p:           | 5,4             | Uve Anzeige<br>30<br>20<br>10 | Heater Temp        |       |
| Solwert  | Heater ⊙<br>200                                           | Kammer O      | Jet:          | Sperre<br>4( | Handbetrieb 🍰 🗹 | 20<br>-20<br>-30<br>-40       | 14,76              | ••••• |
| Regierpr | ogramm: Rubotherm Anfai<br>en 🕢 👰 Speichen                | ren Kammer -1 | 00°C Dat 2411 | 10           | 👂 Start         | Protokoll: Test               | 24112010           | ]     |
|          | Command                                                   |               | Temp ['C]     | Zeit [s]     | Jet [%]         | Zets                          | tempel             | H     |
|          | Setze absolut Heater                                      | ~             | 20            | 300          | 50              | 1                             | 24.11.2010 14:04:4 | 46    |
|          |                                                           |               | **            | 1000         | **              |                               | 24 11 2010 14:04   | 67    |

#### Datei

| Reglerprogramm | = Erstellte Temperaturprogramme können aufgerufen und                                 |                                                                                |  |  |  |  |  |  |  |
|----------------|---------------------------------------------------------------------------------------|--------------------------------------------------------------------------------|--|--|--|--|--|--|--|
|                | abgespeichert werden. (Programmname .ct4)                                             |                                                                                |  |  |  |  |  |  |  |
|                | Lade Reglerprogramm                                                                   | ? 🔀                                                                            |  |  |  |  |  |  |  |
|                | Suchen In: Control Files                                                              | 💌 G 🤣 💷 🎞 🕶                                                                    |  |  |  |  |  |  |  |
|                | Zułetzt Aufheizen von -70°C.ct4<br>Aufheizen von -80°C.ct4<br>Aufheizen von -80°C.ct4 | IC-Testlauf SC 4     IC-Testlauf SC 4     IC-Testlauf SC 4     Kammertest 1 Fi |  |  |  |  |  |  |  |
|                | verwandete D Autotune Kammer 15032010                                                 | .ct4 r kgwtest.ct4<br>r Kurztest 10310.c                                       |  |  |  |  |  |  |  |

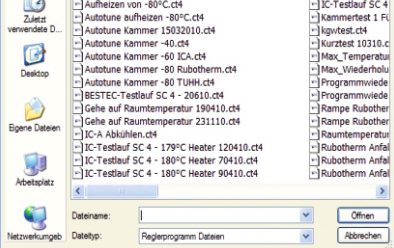

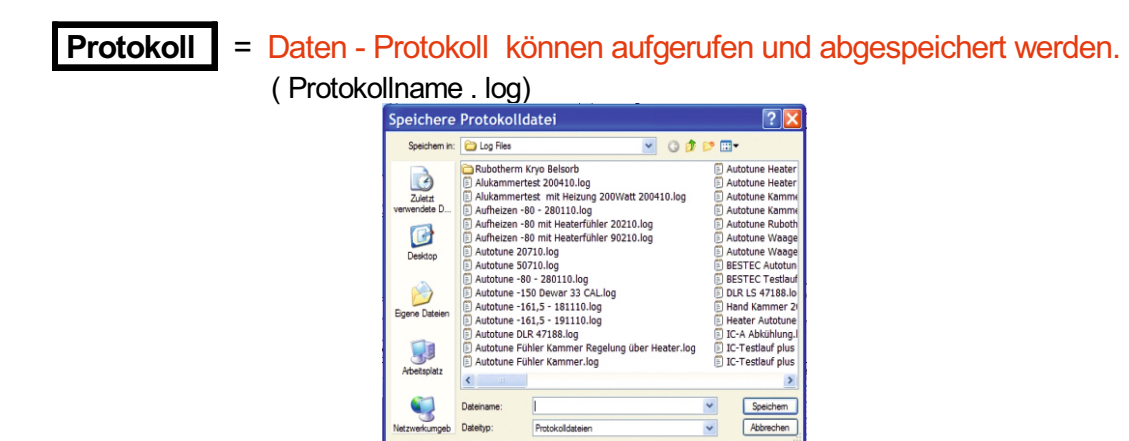

Protoko

~

b Datetho:

## Menü Kaltgas Tool "Datei-Autotune"

| 🖷 KaltgasTool                                                                                          |                                             |
|----------------------------------------------------------------------------------------------------|---------------------------------------------|
| Datei Extras Hilfe                                                                                     |                                             |
| F       Reglerprogramm         Protokoll       >         Autotune       >         Beenden       Alt+F4 | Kammer Temp:<br>Laden<br>Speichern<br>6,1   |
| Sollwert: Heater  Ka                                                                                   | Immer O<br>Jet: Sperre Handbetrieb இ<br>40% |
| Power Alam                                                                                             | Neu                                         |
| Reglerprogramm: Rubothern Anfahren                                                                     | Kammer -100°C Dat 241110                    |

#### Anzeigefenster

Autotune

Ermittelte Autotune Werte können geladen und abgespeichert werden.
 (Autotune .ca4)

Je nach Größe, thermischer Masse, Leistungsdaten der Kaltgasanlage, Temperatur oder Konstruktion können unterschiedliche Regelparameter, um eine Kaltgasanlage temperaturstabil zu betreiben, benötigt werden. Unter Datei – Autotune kann der Anwender Anlagenspezifisch ermittelte Regelparameter ablegen und bei bedarf aufrufen. Diese werden dann unmittelbar in den Temperaturregler übertragen, so dass dieser mit diesen spezifischen Regelungsparameter arbeitet.

| Load Auto               | tune Paran                                     | neters                                                           |   |   |   |   |   | ? 🔀       |
|-------------------------|------------------------------------------------|------------------------------------------------------------------|---|---|---|---|---|-----------|
| Suchen in:              | 🚞 Autotune Files                               |                                                                  | ~ | G | 1 | P | • |           |
| Zuletzt<br>verwendete D | ) Kaltgas Heat<br>Kaltgas Rubo<br>Kryo Rubothe | er - Kammer 33CAL.ca4<br>therm Metalldewar.ca4<br>erm -160°C.ca4 |   |   |   |   |   |           |
| Desktop                 |                                                |                                                                  |   |   |   |   |   |           |
| Eigene Dateien          |                                                |                                                                  |   |   |   |   |   |           |
| Arbeitsplatz            |                                                |                                                                  |   |   |   |   |   |           |
|                         | Dateiname:                                     |                                                                  |   |   |   | * | ] | Öffnen    |
| Netzwerkumgeb           | Dateityp:                                      | Autotune Files                                                   |   |   |   | ~ | ] | Abbrechen |

# Menü Kaltgas Tool Bildschirmanzeige

| KaltgasTool                                                                                                    |                                                                                |
|----------------------------------------------------------------------------------------------------|--------------------------------------------------------------------------------|
| Datei Extras Hilfe                                                                                                    |                                                                                |
| Aituele Gerätedaten                                                                                                    | Uve Anzeige                                                                    |
| terer Tere. 23,9 23,7                                                                                                    | 5                                                                              |
| Solvet: Hadir ⊙ Kammer O jet: Spene Handbete 5a ⊡<br>-6,7<br>♥ Power □ Ram Neu                                                                                                    | 6                                                                              |
|                                                                                                    |                                                                                |
| Regierprogramm                                                                                                    | Protokoli                                                                      |
| Peglepsgrams                                                                                                    | Protokol                                                                       |
| Badeposystem         Start           Baden                                                                                                    | Protokol<br>Stordvern @Lischen  Zetstempel Heater Kammer Solweit Ausgang Jet   |
| Rugbengeven<br>in Laden in international international inte | Pradad<br>∰ Seachern<br>Zetternpol Heder Kommer Solweit Augung Jet             |
| Professional Sectors (Sectors (Sectors (Sector))) (Sector) (Sector) (Secto   | Profesal<br>Sourchern € Leartern<br>Zetstempel Hester Kammer Solwet Augung Jet |

## Anzeigefenster

| Heater Temp. =               | aktuelle Reglertemperatur (Heater Fühler Kaltgasschlauch)                                                                                                    |
|------------------------------|----------------------------------------------------------------------------------------------------|
| Kammer Temp. =               | aktuelle Anzeigetemperatur (Kammer Fühler)                                                                                                    |
| Sollwert =                   | aktueller Sollwert<br>( Die Sollwertanzeige kommt von der Programmrampe oder durch die<br>manuelle Eingabe , die über das "NEU" Eingabefenster erfolgen kann. )                                          |
| Jet =                        | aktuelle Jet Leistung in %<br>( Die Jet Leistung kommt von der Programmrampe oder durch die<br>manuelle Eingabe, die direkt in der Anzeige oder durch den darunter liegenden<br>Schieber erfolgen kann ) |
| Sperre Handbetrieb           | <ul> <li>Zeigt an, ob der manuell einstellbare Jet am Sicherheits-<br/>Controller aktiv oder gesperrt ist.</li> </ul>                                                                                    |
| Power = Jet- und<br>werden . | Heaterausgang am Sicherheits-Controller kann ein- oder ausgeschaltet                                                                                                    |
| Alarm = aktivierte           | s Alarmrelais kann manuell ausgeschaltet werden.                                                                                                    |
| Der Alarn                    | n wird aktive bei Stop eines Regelprogramms                                                                                                    |
|                              | Relais<br>230V / 5 Amp.<br>2 - 1 Schließer<br>2 - 3 Öffner                                                                                                    |

Anschlussbelegung des Sicherheits-Controller auf der Rückseite.

## Reglerprogramm bearbeiten über den Hauptbildschirm

| Reglerprogramm: Tesktlauframpe LS 78694         Image: Speichen         Image: Speichen |                              |    |                 |          |         |  |  |  |
|----------------------------------------------------------------------------------------------------|------------------------------|----|-----------------|----------|---------|--|--|--|
|                                                                                                    | Befehl                       |    | Temp [°C]       | Zeit [s] | Jet [%] |  |  |  |
| •                                                                                                    | Setze absolut Heater         | ~  | 20              | 400      | 50      |  |  |  |
|                                                                                                    | Setze absolut Heater         | ~  | -80             | 500      | 50      |  |  |  |
|                                                                                                    | Anfahren Kammer              | ~  | -80             | 300      | 50      |  |  |  |
|                                                                                                    | Setze absolut Kammer         | ~  | -80             | 500      | 50      |  |  |  |
| Speicher       = abspeichern von selbst erstellten Temperaturrampen.         mit Datei " Name.ctl".         Messdaten speichern unter : Eigene Dateien / Kaltgas Tool Data / Control Files                                                                                                    |                              |    |                 |          |         |  |  |  |
| Löschen = löschen von erstellten Temperaturrampen.                                                                                                    |                              |    |                 |          |         |  |  |  |
| Start                                                                                                    | / Stop = Rampenprogramm star | te | n oder stoppen. |          |         |  |  |  |

#### Reglerprogramm bearbeiten im Menu

| = KaltgasTool         |                                    |
|-----------------------|------------------------------------|
| Datei Extras Hilfe    |                                    |
| 🔀 Reglerprogramm 🕨    | 🥙 Laden                            |
| S Protokoll           | Speichern                          |
| Beenden Alt+F4        | 🗶 Löschen                          |
| 24,                   | 23,8                               |
| Soliwert: Heater 📀 Ka | mmer 🔾 Jet: Sperre Handbetrieb 🍃 🗌 |
| -6,                   | 7 0%                               |
| Power 🗌 Alam          | Neu J                              |
| Reglerprogramm        | Löschen 🕞 Stat                     |
| Befehl                | Temp ['C] Zeit [s] Jet [%]         |
| *                     | ×                                  |
|                       |                                    |

#### Protokoll bearbeiten auf dem Hauptbildschirm

| Protokoll           Speichem         Start |        |        |          |         |     |  |  |  |  |
|--------------------------------------------|--------|--------|----------|---------|-----|--|--|--|--|
| Zeitstempel                                | Heater | Kammer | Sollwert | Ausgang | Jet |  |  |  |  |
| 1.9.2010 09:14:36                          | 21,1   | 21,2   | -50,0    | 0       | 50% |  |  |  |  |
| 1.9.2010 09:14:47                          | 21,1   | 21,2   | -50,0    | 0       | 50% |  |  |  |  |
| 1.9.2010 09:14:58                          | 21,2   | 21,2   | -50,0    | 0       | 50% |  |  |  |  |
| 1.9.2010 09:15:08                          | 21,2   | 21,2   | -50,0    | 0       | 50% |  |  |  |  |
| 1.9.2010 09:17:39                          | 21,5   | 21,5   | -50,0    | 0       | 50% |  |  |  |  |
|                                            |        |        |          |         |     |  |  |  |  |

Speicher = aufgezeichnete Daten speichern unter: "Eigene Dateien / Kaltgas Tool Data / Log Files".

> Nach dem Eingeben des Dateinamens werden die Daten automatisch abgespeichert.

Achtung: Nach der Eingabe eines Dateinamens darf nicht mehr auf "Speichern" gedrückt werden, da ansonsten die Daten überschrieben werden.

Jet 50% 50% 50% 50% 50% 50% 50% 50% 50%

Speicher Abbreche

30.3.2010 17.05.17 30.3.2010 17.05.28 30.3.2010 17.05.38 30.3.2010 17.05.49 30.3.2010 17.05.59

0.3.2010 1 7:06:10 30.3.2010 1 30.3.2010 1 7:06:2

Löschen = löschen von aufgezeichneten Daten.

**Start / Stop** = Aufzeichnungsprogramm starten oder stoppen.

#### Protokollprogramm bearbeiten im Menu

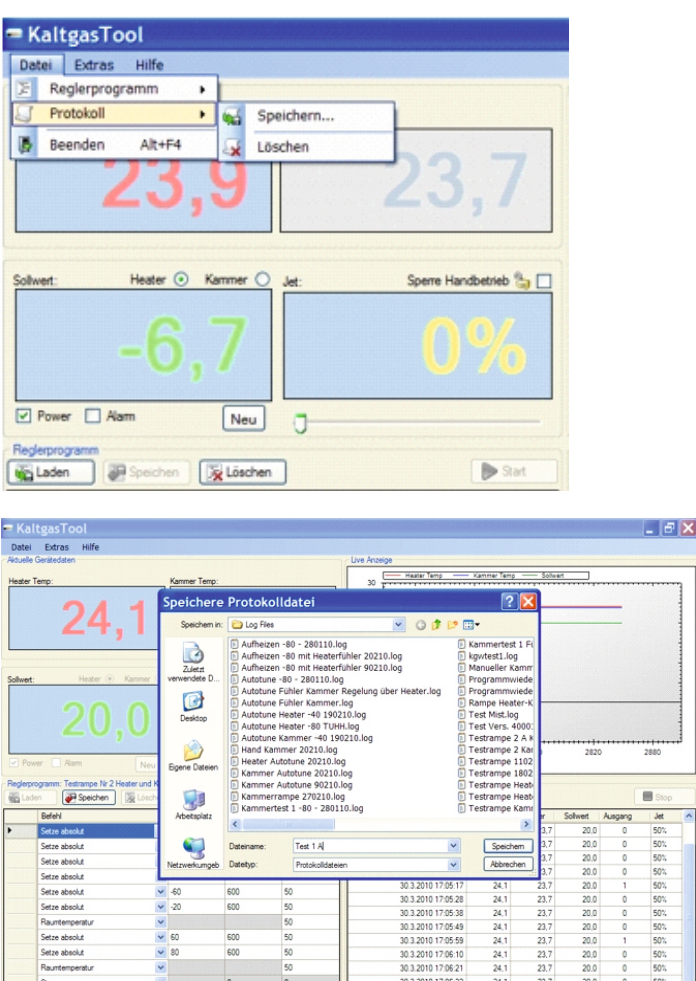

600 600

## 7) Befehlserklärung zur Rampenregelung

| Reglerprogramm: |                                                                                                    |   |           |          |         |  |  |  |
|-----------------|----------------------------------------------------------------------------------------------------|---|-----------|----------|---------|--|--|--|
|                 | Befehl                                                                                                    |   | Temp [°C] | Zeit [s] | Jet [%] |  |  |  |
| ▶*              |                                                                                                    | * |           |          |         |  |  |  |
|                 | Setze absolut Heater<br>Setze absolut Kammer<br>Setze relativ Heater<br>Anfahren Kammer<br>Wiederholen bis<br>Warten<br>Raumtemperatur Heater<br>Stop | < |           |          |         |  |  |  |

#### **Wichtiger Hinweis**

( die Aufheizgeschwindigkeit von 5°C pro 60 Sekunden darf nicht überschritten werden!)

(Beim Abkühlen des Gasstroms gibt es keine Begrenzung der Abkühlgeschwindigkeit)

| Setze absolut Heater | Setzt den Heater auf die gewünschte Temperatur                                                                                                    |
|----------------------|----------------------------------------------------------------------------------------------------|
| Setze absolut Kammer | Setzt die Kammer auf die gewünschte Temperatur                                                                                                    |
| Setze relativ Heater | Setzt die Temperatur des Heaters in regelmäßigen<br>Abständen um die angegebene Temperaturdifferenz hoch<br>bzw. runter.<br>Der Befehl Wiederholen bis muss folgen, damit der Heater<br>weiß, wann er die Zieltemperatur erreicht hat! (z.B.: Temp.:<br>5°C und Zeit: 60 s, hier wird die Temperatur alle 60 Sekunden<br>um +5°C erhöht. )                                                                                                    |
| Anfahren Kammer      | Mit dieser Funktion wird die Kammer auf eine eingestellte<br>Temperatur angefahren und ausgeregelt. Beim Anfahren an<br>die Kammertemperatur schaltet die Software automatisch von<br>dem Heaterfühler auf den Kammerfühler um. Dieser<br>Umschaltpunkt ist abhängig von dem Umschaltpunkt unter<br>"Optionen - Anfahren Kammerschaltpunkt [ s/°C] ". Der<br>Standardwert ist 60. Bei einer Kammer die eine kleine<br>thermische Masse hat kann der Wert niedriger liegen und bei<br>einer Kammer die eine größere thermische Masse hat höher.<br>Die im Programm eingestellten Werte: |
|                      | Temperatur Zeit Jet                                                                                                    |

werden erst bei erreichen der Kammertemperatur für die Regelung verwendet.

#### Anfahren Kammer

#### Beispielrampe

|   | Befehl                |   | Temp ['C] | Zeit [s] | Jet [%] |
|---|-----------------------|---|-----------|----------|---------|
|   | Setze absolut Heater  | ~ | 20        | 300      | 50      |
|   | Setze absolut Heater  | * | -80       | 1800     | 50      |
|   | Anfahren Kammer       | ~ | -100      | 1200     | 50      |
| • | Warten                | ~ |           | 600      | 50      |
|   | Setze absolut Heater  | ~ | -80       | 400      | 40      |
|   | Setze absolut Heater  | * | -50       | 300      | 40      |
|   | Setze absolut Heater  | * | -30       | 300      | 40      |
|   | Raumtemperatur Heater | ~ |           |          | 40      |
|   | Warten                | * |           | 600      | 40      |
|   | Stop                  | ~ |           |          |         |
| * |                       | ~ |           |          |         |

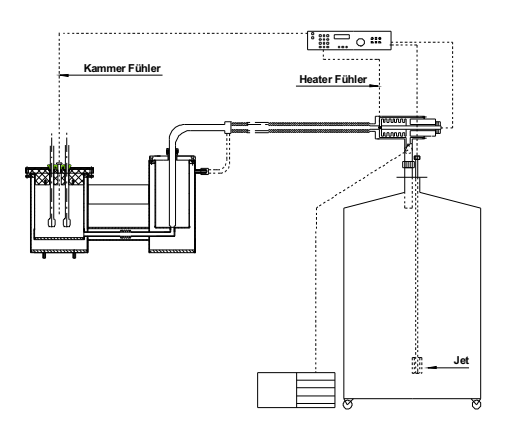

#### TG-LS-H mit Kammerregelung auf korrespondierende Dewarkammer

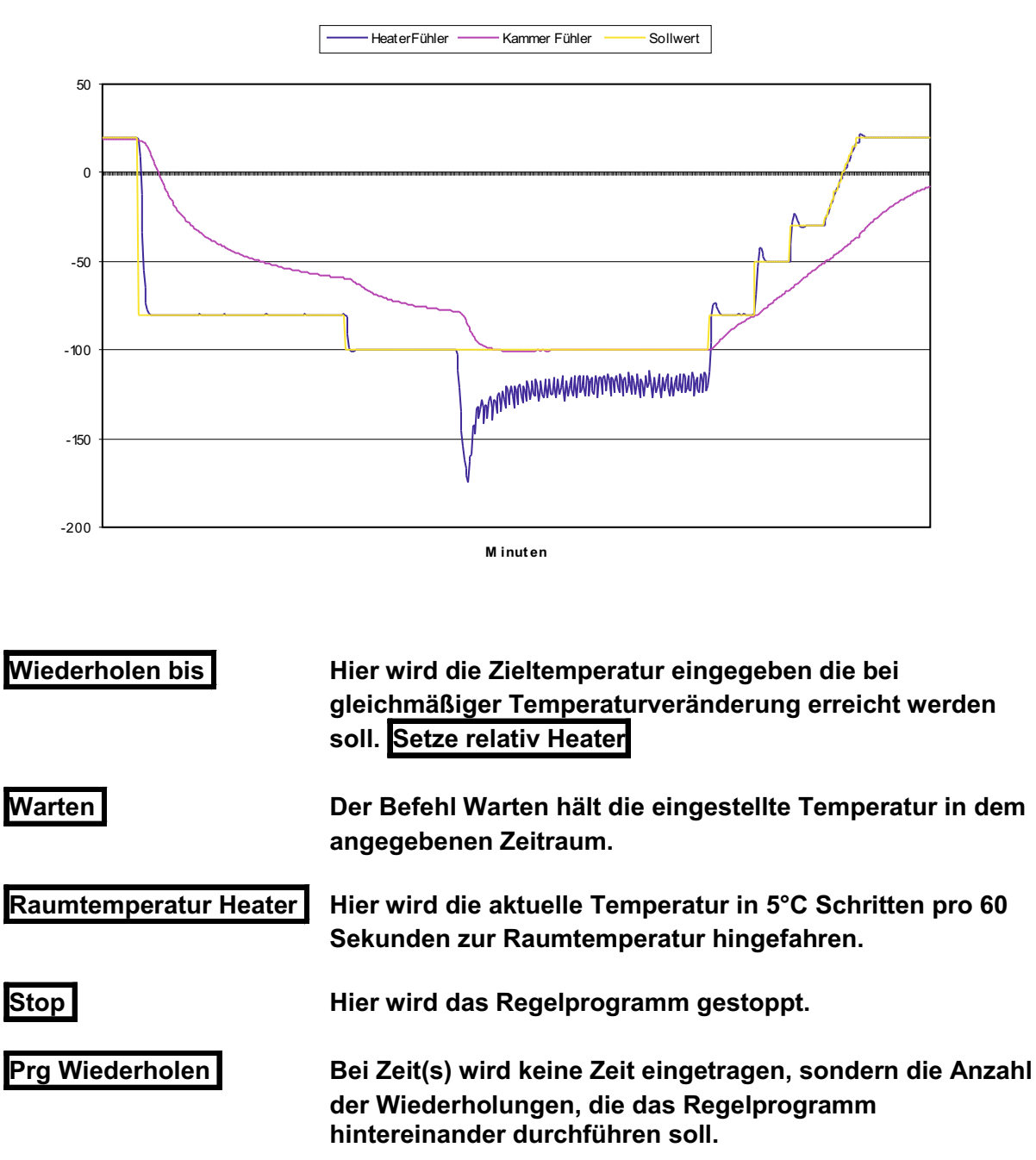

# 8) Rampenprogramm - Beispiel

| KaltgasTool                                                                                                    | Yn gesstenne Stenggebene om en un hin opperaaties             |                                                            |                                                                       |
|----------------------------------------------------------------------------------------------------|---------------------------------------------------------------|------------------------------------------------------------|-----------------------------------------------------------------------|
| Datei Extras Hilfe<br>Aduele Geritedaten                                                                                                    | Live Anzeige                                                  |                                                            |                                                                       |
| Heater Temp:<br>-81,6 -2                                                                                                    | 7,1                                                           | Temp — Kammer Temp — Solker                                |                                                                       |
| Solwet: Heater © Kammer © Jet: Spe<br>20,0 50 50 50 50 50 50 50 50 50 50 50 50 50                                                                                                    | <b>15.36</b>                                                  | 15,42 15,48 15,54<br>[s] (10^3)                            | 15,60                                                                 |
| Regisprogram:         With Loden         Befehl         Fremp [*C]         Zet [s]         Setze absolut         Setze absolut         Setze absolut         Setze absolut         Wederholen bis         Warien         Rauntemperatur         Stop         Prig Wederholen | Stat     Societti       Jet [5]     Zetstempel                | Heater Kammer Softwert                                     | Ausgang Jet                                                           |
| Befehl                                                                                                    | Temp(°C)                                                      | Zeit(S)                                                    | Jet %                                                                 |
| Setze absolut Heater<br>(fester Temperaturwert)                                                                                                    | -50                                                           | 300                                                        | 50                                                                    |
| Setze absolut Kammer<br>(der Regelfühler wird auf d                                                                                                    | -50<br>den Kammerfühler                                       | 300<br>umgeschaltet)                                       | 50                                                                    |
| Setze relativ Heater<br>(Temperaturveränderung in                                                                                                    | <b>-1</b><br>°C pro Sekunde)                                  | 5                                                          | 50                                                                    |
| Wiederholen bis<br>( wird nach "Setze relativ" v<br>Achtung bei plus Tempera<br>bleiben, z. B. max. Grenzy                                                                                                    | -100<br>erwendet)<br>aturen immer 1°C נ<br>verttemperatur +10 | (keine Eingabe)<br>Interhalb der maxii<br>0°C, Programmbef | (keine Eingabe)<br>nalen Höchsttemperatur<br>ehl "Wiederhole bis" +99 |
| <b>Warten</b><br>( Haltezeit der Temperatur)                                                                                                    | (keine Eingab                                                 | e) 300                                                     | 50                                                                    |
| Raumtemperatur Heater (d<br>d                                                                                                    | ie Anlage wird auto<br>er aktuellen Tempe                     | omatisch mit 5°C S<br>eratur auf 20°C hing                 | chritten pro Minute von<br>gefahren )                                 |
| Stop (d                                                                                                    | die Anlage wird aus<br>geschaltet )                           | sgeschaltet und da                                         | s Alarmrelais wird                                                    |

# Rampen Beispiel

| Setze absolut   | 20   | 300 | 50 |
|-----------------|------|-----|----|
| Setze absolut   | -50  | 600 | 80 |
| Setze absolut   | -100 | 600 | 80 |
| Setze absolut   | -90  | 60  | 80 |
| Setze absolut   | -80  | 60  | 50 |
| Setze absolut   | -70  | 60  | 50 |
| Setze relativ   | 5    | 60  | 50 |
| Wiederholen bis | 20   |     | 50 |
| Setze absolut   | 20   | 300 | 50 |
| Setze relativ   | 5    | 60  | 50 |
| Wiederholen bis | 100  |     | 50 |
| Setze absolut   | 100  | 200 | 50 |
| Setze relativ   | 5    | 60  | 50 |
| Wiederholen bis | 120  | 600 | 50 |
| Setze relativ   | -5   | 60  | 50 |
| Wiederholen bis | 70   |     | 50 |
| Raumtemperatur  |      |     | 50 |
| Stop            |      |     |    |

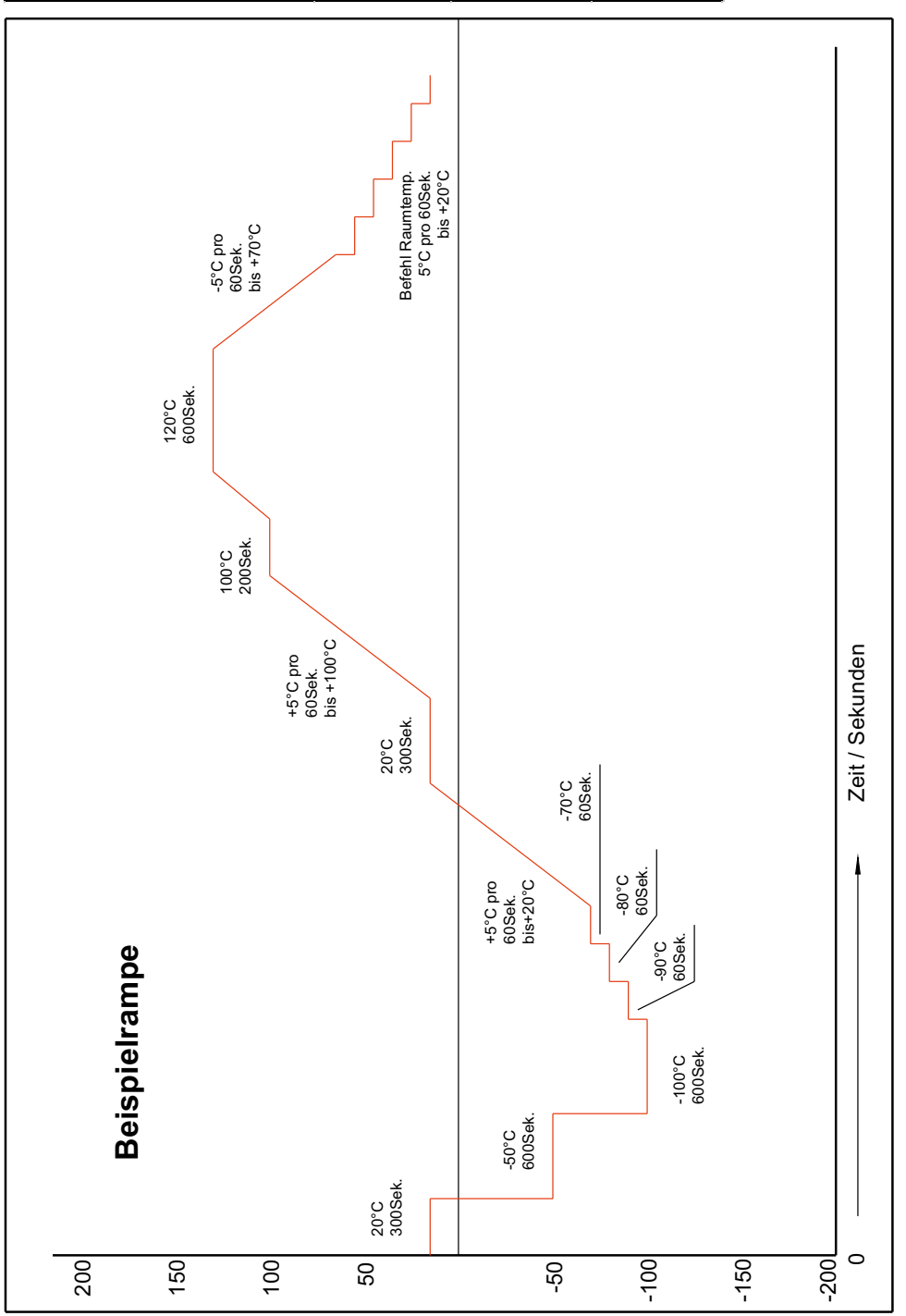

# !! Wichtiger Hinweis für die Erstellung einer Temperaturrampe !!

#### A)

Beim Abkühlen des Gasstroms gibt es keine Begrenzung der Abkühlgeschwindigkeit.

#### !! Achtung !!

Beim Aufheizen des Gasstroms darf die Aufheizgeschwindigkeit 5°C pro 60 Sekunden gemessen am Heaterfühler nicht überschritten werden. Bei höheren Aufheizgeschwindigkeiten kann die Kaltgasanlage beschädigt werden. Es könnte der Wärmetauscher (Heater) auf Grund der entstehenden hohen Temperaturdifferenzen zwischen dem Gasstrom und der eingestellten Temperatur erheblichen Schaden nehmen.

#### B)

Wenn Sie die Kammer auf eine bestimmte Temperatur (z.B. -40°C) ausregeln möchten, so sollten Sie zuerst mit dem Heaterfühler den Kaltgasstrom auf ca. 10°C an die Kammertemperatur heranfahren. Danach schalten Sie auf den Kammerfühler um und die Anlage regelt das Kaltgassysten auf die eingestellte Temperatur in der Kammer. Wenn Sie anschließend die Kammertemperatur verändern möchten, so schalten Sie auf den Heaterfühler um und fahren mit dem Kaltgasstrom die nächste Temperatur bis auf ca. 10°C an die gewünschte Kammertemperatur heran. Anschließend schalten Sie wieder auf den Kammerfühler um.

#### !! Achtung !!

Die Kammerregelung ist nur für eine feste Temperatur einsetzbar. Versuchen Sie niemals mit der Kammerregelung mehrerer Temperaturpunkte direkt anzufahren.

# 9) Anzeige Beispiele der Software

#### Beispiel für eine Standard Temperaturrampe

| - Kal     | tgasTool                                                                                                    |                                                                                                    |                                                                            |                                                                             |                                                                                                    |           |                                                                                                    |                                                                                                    |                                                                                                    |                                                                                                    |                                                                                                    | _ 7                                                                                                    | X           |
|-----------|----------------------------------------------------------------------------------------------------|----------------------------------------------------------------------------------------------------|----------------------------------------------------------------------------|-----------------------------------------------------------------------------|----------------------------------------------------------------------------------------------------|-----------|----------------------------------------------------------------------------------------------------|----------------------------------------------------------------------------------------------------|----------------------------------------------------------------------------------------------------|----------------------------------------------------------------------------------------------------|----------------------------------------------------------------------------------------------------|----------------------------------------------------------------------------------------------------|-------------|
| Datei     | Extras Hilfe                                                                                                    |                                                                                                    |                                                                            |                                                                             |                                                                                                    |           |                                                                                                    |                                                                                                    |                                                                                                    |                                                                                                    |                                                                                                    |                                                                                                    |             |
| Aktuelle  | Gerätedaten                                                                                                    |                                                                                                    |                                                                            |                                                                             |                                                                                                    | Live Anze | ige                                                                                                    |                                                                                                    |                                                                                                    |                                                                                                    |                                                                                                    |                                                                                                    |             |
| Heater    | Temp:                                                                                                    | ĸ                                                                                                    | Kammer Temp:                                                               |                                                                             |                                                                                                    | 70        | Heater Temp                                                                                                    | Kammer Temp                                                                                                    | o —— Soliwe                                                                                                    | ert                                                                                                    |                                                                                                    |                                                                                                    | -           |
|           | 23,0                                                                                                    |                                                                                                    |                                                                            | 22                                                                          | 2,9                                                                                                    | 60<br>50  |                                                                                                    |                                                                                                    |                                                                                                    |                                                                                                    |                                                                                                    |                                                                                                    |             |
|           |                                                                                                    |                                                                                                    |                                                                            |                                                                             |                                                                                                    | 8 40      |                                                                                                    | L                                                                                                    |                                                                                                    |                                                                                                    |                                                                                                    |                                                                                                    |             |
| Sollwert: | Heater 📀 Kammer                                                                                                    |                                                                                                    | Jet:                                                                       | Sperre H                                                                    | -landbetrieb Ъ 📃                                                                                                    | 30        | . /                                                                                                    |                                                                                                    | <u> </u>                                                                                                    |                                                                                                    |                                                                                                    |                                                                                                    |             |
|           | 20.0                                                                                                    |                                                                                                    |                                                                            | 50                                                                          | )%                                                                                                    | 20        |                                                                                                    |                                                                                                    |                                                                                                    |                                                                                                    |                                                                                                    |                                                                                                    |             |
|           | ,                                                                                                    |                                                                                                    |                                                                            |                                                                             |                                                                                                    | 10 ±      | 60                                                                                                    | ++ + + + + + + + + + + + + + + + + + +                                                                                         | ••••••                                                                                                    | <del> </del><br>80                                                                                                    | 240                                                                                                    | •••••••<br>3                                                                                                    | لہـ.<br>300 |
| - FON     | Ne Ne                                                                                                    | u                                                                                                    | · · · · · · · · · · · · · · · · · · ·                                      |                                                                             |                                                                                                    |           |                                                                                                    |                                                                                                    | [8]                                                                                                    |                                                                                                    |                                                                                                    |                                                                                                    |             |
| Reglerpr  | noramm: Max, Temperaturrampe                                                                                                    |                                                                                                    |                                                                            |                                                                             |                                                                                                    |           |                                                                                                    |                                                                                                    |                                                                                                    |                                                                                                    |                                                                                                    |                                                                                                    |             |
| C         |                                                                                                    |                                                                                                    |                                                                            |                                                                             |                                                                                                    | Protokoll |                                                                                                    |                                                                                                    |                                                                                                    |                                                                                                    | -                                                                                                    |                                                                                                    |             |
| 🚰 Lad     | en Preichen Speichen                                                                                                    | hen                                                                                                    | )                                                                          |                                                                             | Start                                                                                                    | Protokoll | nem                                                                                                    |                                                                                                    |                                                                                                    |                                                                                                    | (                                                                                                    | Start                                                                                                    |             |
| Lade      | en Speichen 🔀 Löss<br>Befehl                                                                                                    | hen                                                                                                    | )<br>Temp [°C]                                                             | Zeit [s]                                                                    | Jet [%]                                                                                                    | Protokoll | nem 💽 Löschen<br>Zeitstempel                                                                                                    | Heater                                                                                                    | Kammer                                                                                                    | Sollwert                                                                                                    | Ausgang                                                                                                    | Start Jet                                                                                                    |             |
| Lade      | en Proposition ange<br>Befehl<br>Setze absolut Heater                                                                                                    | chen                                                                                                    | )<br>Temp [°C]<br>20                                                       | Zeit [s]<br>300                                                             | Start     Jet [%]     50                                                                                                    | Protokoll | Teitstempel<br>30.8.2010 16:35:03                                                                                                    | Heater<br>22,8                                                                                                    | Kammer<br>22,9                                                                                                    | Sollwert<br>40,0                                                                                                    | Ausgang<br>1                                                                                                | Start                                                                                                    |             |
| Lade      | en Speichen Scize absolut Heater                                                                                                    | then                                                                                                    | )<br>Temp [°C]<br>20<br>10                                                 | Zeit [s]<br>300<br>240                                                      | Start           Jet [%]           50           50                                                                                                    | Protokoll | Tem Löschen<br>Zeitstempel<br>30.8.2010 16:35:03<br>30.8.2010 16:35:14                                                                                                    | Heater<br>22.8<br>22.8                                                                                                    | Kammer<br>22,9<br>22,9                                                                                                    | Sollwert<br>40,0<br>35,0                                                                                                    | Ausgang<br>1<br>1                                                                                           | Start<br>Jet<br>50%<br>50%                                                                                                    |             |
|           | en Speichen Science Loss<br>Befehl<br>Setze absolut Heater<br>Setze relativ Heater<br>Wiederholen bis                                                                                                    | chen                                                                                                    | )<br>Temp [°C]<br>20<br>10<br>40                                           | Zeit [s]<br>300<br>240<br>0                                                 | ▶ Start           Jet [%]           50           50                                                                                                    | Protokoll | tem <u>k</u> Löschen<br>Zeitstempel<br>30.8.2010 16:35:03<br>30.8.2010 16:35:14<br>30.8.2010 16:35:25                                                                                                    | Heater<br>22,8<br>22,8<br>22,8<br>22,8                                                                                         | Kammer<br>22,9<br>22,9<br>22,9<br>22,9                                                                                                    | Sollwert<br>40,0<br>35,0<br>35,0                                                                                                    | Ausgang<br>1<br>1<br>1                                                                                      | Start<br>Jet<br>50%<br>50%<br>50%                                                                                                    |             |
|           | en Defehl<br>Befehl<br>Setze absolut Heater<br>Setze relativ Heater<br>Wiederholen bis<br>Setze absolut Heater                                                                                                    | then                                                                                                    | )<br>Temp [°C]<br>20<br>10<br>10<br>10                                     | Zeit [s]<br>300<br>240<br>0<br>10                                           | Start           Jet [%]           50           50           50           50           50                                                                                                    | Protokoll | tem Löschen<br>Zeitstempel<br>30.8.2010 16:35:03<br>30.8.2010 16:35:14<br>30.8.2010 16:35:25<br>30.8.2010 16:35:35                                                                                                    | Heater<br>22,8<br>22,8<br>22,8<br>22,8<br>22,9                                                                                 | Kammer<br>22.9<br>22.9<br>22.9<br>22.9<br>22.9                                                                                                    | Sollwert<br>40,0<br>35,0<br>35,0<br>35,0                                                                                                    | Ausgang<br>1<br>1<br>1<br>1<br>1                                                                            | Start<br>Jet<br>50%<br>50%<br>50%<br>50%                                                                                                    |             |
|           | en Defent<br>Befehl<br>Setze absolut Heater<br>Setze relativ Heater<br>Wiederholen bis<br>Setze absolut Heater<br>Setze relativ Heater                                                                                                    | shen<br>2<br>2<br>4<br>4<br>4<br>4<br>1<br>1<br>1<br>1<br>1<br>1<br>1<br>1<br>1<br>1<br>1<br>1<br>1                                                                                                    | Temp [°C]<br>20<br>10<br>10<br>10<br>10                                    | Zeit [s]<br>300<br>240<br>0<br>10<br>240                                    | Start           Jet [%]           50           50           50           50           50           50           50                                                                                                    | Protokoll | tem Löschen<br>Zeitstempel<br>30.8.2010 16:35:03<br>30.8.2010 16:35:14<br>30.8.2010 16:35:25<br>30.8.2010 16:35:35<br>30.8.2010 16:35:45                                                                                                    | Heater<br>22,8<br>22,8<br>22,8<br>22,9<br>22,9<br>22,9                                                                         | Kammer<br>22.9<br>22.9<br>22.9<br>22.9<br>22.9<br>22.9<br>22.9                                                                                                    | Sollwert<br>40,0<br>35,0<br>35,0<br>35,0<br>30,0                                                                                                    | Ausgang<br>1<br>1<br>1<br>1<br>1<br>1<br>1                                                                  | Start<br>Jet<br>50%<br>50%<br>50%<br>50%<br>50%<br>50%                                                                                                    |             |
|           | en                                                                                                    | then<br>2<br>2<br>2<br>1<br>2<br>4<br>2<br>4<br>2<br>4<br>2<br>4<br>2<br>4<br>2<br>4<br>2<br>4<br>2<br>4<br>2<br>4<br>2<br>4<br>2<br>4<br>2<br>4<br>2<br>4<br>2<br>4<br>4<br>2<br>4<br>4<br>4<br>4<br>4<br>4<br>4<br>4<br>4<br>4<br>4<br>4<br>4                                                                                                    | Temp [°C]<br>20<br>10<br>10<br>10<br>10<br>10<br>10<br>50                  | Zeit [s]<br>300<br>240<br>0<br>10<br>240<br>0                               | Start           Jet [%]           50           50           50           50           50           50                                                                                                    | Protokoll | Term [ Löschen ]<br>20.8.2010 16:35.03<br>30.8.2010 16:35.14<br>30.8.2010 16:35.25<br>30.8.2010 16:35.45<br>30.8.2010 16:35.45<br>30.8.2010 16:35.55                                                                                                    | Heater<br>22.8<br>22.8<br>22.9<br>22.9<br>22.9<br>22.8                                                                         | Kammer<br>22.9<br>22.9<br>22.9<br>22.9<br>22.9<br>22.9<br>22.9<br>22.                                                                                                    | Sollwert<br>40,0<br>35,0<br>35,0<br>35,0<br>30,0<br>30,0                                                                                                    | Ausgang<br>1<br>1<br>1<br>1<br>1<br>1<br>1<br>1<br>1                                                        | Start           Jet           50%           50%           50%           50%           50%           50%           50%                                                                                                    |             |
|           | en Martinet Competentiation<br>Befehl<br>Setze absolut Heater<br>Setze relativ Heater<br>Wiederholen bis<br>Setze absolut Heater<br>Setze relativ Heater<br>Setze relativ Heater<br>Wiederholen bis<br>Setze absolut Heater                                                                                                    | chen<br>2<br>2<br>2<br>4<br>4<br>4<br>4<br>2<br>6<br>5<br>6<br>5<br>6<br>5<br>6<br>5<br>6<br>5<br>6<br>5<br>6<br>5<br>6<br>5<br>6<br>6<br>7<br>6<br>7<br>7<br>7<br>7<br>7<br>7<br>7<br>7<br>7<br>7<br>7<br>7<br>7                                                                                                    | Temp [°C]<br>20<br>10<br>10<br>10<br>10<br>10<br>50<br>50                  | Zeit [s]<br>300<br>240<br>0<br>10<br>240<br>0<br>10<br>10<br>10             | Jet [%]           50           50           50           50           50           50           50           50           50           50           50           50           50           50           50           50           50                                                                                                    | Protokoll | rem (Lisechen)<br>2etstempel<br>30.8.2010 16:35.03<br>30.8.2010 16:35.25<br>30.8.2010 16:35.25<br>30.8.2010 16:35.45<br>30.8.2010 16:35.55<br>30.8.2010 16:35.55<br>30.8.2010 16:35.66<br>30.8.2010 16:36.66                                                                                                    | Heater 22.8<br>22.8<br>22.8<br>22.9<br>22.9<br>22.9<br>22.8<br>22.7                                                            | Kammer           22.9           22.9           22.9           22.9           22.9           22.9           22.9           22.9           22.9           22.9           22.9           22.9           22.9           22.9           22.9                                                                                           | Sollwert<br>40,0<br>35,0<br>35,0<br>35,0<br>30,0<br>30,0<br>30,0<br>30,0                                                                                                    | Ausgang 1 1 1 1 1 1 1 1 1 1 1 1 1 1 1 1 1 1 1                                                               | ▶ Start<br>50%<br>50%<br>50%<br>50%<br>50%<br>50%<br>50%<br>50%                                                                                                    |             |
|           | en Mar Celiptotalatingo<br>Eefehl<br>Setze absolut Heater<br>Setze relativ Heater<br>Wiederholen bis<br>Setze absolut Heater<br>Setze absolut Heater<br>Setze absolut Heater<br>Setze absolut Heater<br>Setze absolut Heater                                                                                                    | *     2       *     2       *     1       *     4       *     1       *     6       *     6       *     4                                                                                                    | )<br>Temp ['C]<br>20<br>10<br>10<br>10<br>10<br>10<br>50<br>50<br>50<br>50 | Zeit [s]<br>300<br>240<br>0<br>10<br>240<br>0<br>10<br>10<br>10<br>10       | ▶ Start           Jet [½]           50           50           50           50           50           50           50           50           50           50           50           50           50           50           50           50           50           50                                                                          | Protokoll | rem 😰 Löschen<br>20.8.2010 16.35.03<br>30.8.2010 16.35.14<br>30.8.2010 16.35.25<br>30.8.2010 16.35.25<br>30.8.2010 16.35.45<br>30.8.2010 16.35.55<br>30.8.2010 16.35.66<br>30.8.2010 16.36.16<br>30.8.2010 16.36.16                                                                                                    | Heater 22.8<br>22.8<br>22.8<br>22.9<br>22.9<br>22.9<br>22.8<br>22.7<br>22.8<br>22.7<br>22.8                                    | Kammer           22.9           22.9           22.9           22.9           22.9           22.9           22.9           22.9           22.9           22.9           22.9           22.9           22.9           22.9           22.9           22.9           22.9           22.9           22.9           22.9           22.9 | Sollwert<br>40.0<br>35.0<br>35.0<br>35.0<br>30.0<br>30.0<br>30.0<br>25.0<br>25.0                                                                                                    | (<br>Ausgang<br>1<br>1<br>1<br>1<br>1<br>1<br>1<br>1<br>1<br>1<br>1<br>1                                    | Start           Jet           50%           50%           50%           50%           50%           50%           50%                                                                                                    |             |
|           | en Befehl<br>Setze absolut Heater<br>Setze absolut Heater<br>Setze absolut Heater<br>Viederholen bis<br>Setze absolut Heater<br>Wiederholen bis<br>Setze absolut Heater<br>Setze absolut Heater<br>Setze absolut Heater<br>Setze absolut Heater<br>Setze absolut Heater<br>Setze absolut Heater                                                                                                    | >hen       >       >       >       2       1       >       4       1       4       1       6       4       4       4       4       4       4       4       4       4       4       4       4       4       4       4       4       4       4       4       4       4       4       4       4                                                                                                    | )<br>Temp ['C]<br>20<br>10<br>10<br>10<br>10<br>10<br>50<br>50<br>10       | Zett [s]<br>300<br>240<br>0<br>10<br>240<br>0<br>10<br>10<br>10<br>10<br>10 | ▶ Start           Jet [%]           50           50           50           50           50           50           50           50           50           50           50           50           50           50           50           50           50           50                                                                          | Protokoll | rem 😰 Löschen<br>20.8.2010 16:35:03<br>30.8.2010 16:35:03<br>30.8.2010 16:35:55<br>30.8.2010 16:35:55<br>30.8.2010 16:35:55<br>30.8.2010 16:35:55<br>30.8.2010 16:36:16<br>30.8.2010 16:36:16<br>30.8.2010 16:36:27<br>30.8.2010 16:36:27<br>30.8.2010 16:35<br>30.8.2010 16:36:27<br>30.8.2010 16:36:27<br>30.8.2010 16:36<br>30.8.2010 16:35<br>30.8.2010 16:36<br>30.8.2010 16:35<br>30.8.2010 16:35<br>30 | Heater<br>22.8<br>22.8<br>22.9<br>22.9<br>22.9<br>22.8<br>22.7<br>22.8<br>22.7<br>22.8<br>22.8<br>22.8                         | Kammer<br>22.9<br>22.9<br>22.9<br>22.9<br>22.9<br>22.9<br>22.9<br>22.                                                                                                    | Soliwert<br>40,0<br>35,0<br>35,0<br>35,0<br>30,0<br>30,0<br>30,0<br>25,0<br>25,0<br>25,0                                                                                                    | (<br>Ausgang<br>1<br>1<br>1<br>1<br>1<br>1<br>1<br>1<br>1<br>1<br>1<br>1<br>1<br>1<br>1<br>1<br>1<br>1      | Start           Jet           50%           50%           50%           50%           50%           50%           50%           50%           50%           50%           50%           50%           50%           50%           50%           50%           50%                                                                                                    |             |
|           | en Elefehl<br>Setze absolut Heater<br>Setze relativ Heater<br>Viederholen bis<br>Setze absolut Heater<br>Viederholen bis<br>Setze absolut Heater<br>Viederholen bis<br>Setze absolut Heater<br>Setze absolut Heater<br>Setze absolut Kammer<br>Raumtemperatur Heater                                                                                                    | shen       2       2       1       4       4       4       4       4       4       4       4       4       4       4       4       4       4       4       4       4       4       4       4       4       4       4       4       4       4       4       4       4       4       4                                                                                                    | )<br>Temp ['C]<br>20<br>10<br>40<br>40<br>40<br>50<br>50<br>50<br>10       | Zett [s]<br>300<br>240<br>0<br>10<br>240<br>0<br>10<br>10<br>10             | Stat           Jet [%]           50           50           50           50           50           50           50           50           50           50           50           50           50           50           50           50           50           50           50           50           50           50                         | Protokoll | Löschen           Zetstempel           30.8.2010           30.8.2010           30.8.2010           30.8.2010           30.8.2010           30.8.2010           30.8.2010           30.8.2010           30.8.2010           30.8.2010           30.8.2010           30.8.2010           30.8.2010           30.8.2010           30.8.2010           30.8.2010           30.8.2010           30.8.2010           30.8.2010           30.8.2010           30.8.2010           30.8.2010           30.8.2010           30.8.2010           30.8.2010           30.8.2010           30.8.2010           30.8.2010           16.36.36           30.8.2010           16.36.27           30.8.2010           30.8.2010           30.8.2010           30.8.2010           30.8.2010           30.8.2010           30.8.2010           30.8.2010           30.8.2010           30.8.2010           30.8.2010           30                                                                                                    | Heater<br>22.8<br>22.8<br>22.9<br>22.9<br>22.9<br>22.9<br>22.8<br>22.7<br>22.8<br>22.7<br>22.8<br>22.7                         | Kammer<br>22.9<br>22.9<br>22.9<br>22.9<br>22.9<br>22.9<br>22.9<br>22.                                                                                                    | Sollwet<br>40,0<br>35,0<br>35,0<br>35,0<br>30,0<br>30,0<br>30,0<br>25,0<br>25,0<br>25,0<br>25,0                                                                                                    | (<br>Ausgang<br>1<br>1<br>1<br>1<br>1<br>1<br>1<br>1<br>1<br>1<br>1<br>1<br>1<br>1<br>1<br>1<br>1<br>1<br>1 | Start           Jet           50%           50%           50%           50%           50%           50%           50%           50%           50%           50%           50%           50%           50%           50%           50%           50%                                                                                                    |             |
|           | en Defehl<br>Setze absolut Heater<br>Setze relativ Heater<br>Setze relativ Heater<br>Setze relativ Heater<br>Wiederholen bis<br>Setze absolut Heater<br>Wederholen bis<br>Setze absolut Heater<br>Setze absolut Heater<br>Setze absolut Kammer<br>Raumtemperatur Heater<br>Stop                                                                                                    | shen       ~       ~       ~       ~       ~       ~       ~       ~       ~       ~       ~       ~       ~       ~       ~       ~       ~       ~       ~       ~       ~       ~       ~       ~       ~       ~       ~       ~       ~       ~       ~       ~       ~       ~       ~       ~       ~       ~       ~       ~       ~       ~       ~       ~       ~       ~       ~       ~       ~       ~       ~       ~       ~       ~       ~       ~       ~       ~       ~       ~       ~       ~       ~       ~       ~       ~       ~  < | )<br>Temp ['C]<br>20<br>10<br>10<br>10<br>10<br>10<br>50<br>50<br>50<br>10 | Zeit [s]<br>300<br>240<br>0<br>10<br>240<br>0<br>10<br>10<br>10<br>10       | Jet [½]           50           50           50           50           50           50           50           50           50           50           50           50           50           50           50           50           50           50           50           50           50           50           50           50           50 | Protokoll | Image         Löschen           20tstempel         30.8.2010 16:35.03           30.8.2010 16:35.14         30.8.2010 16:35.55           30.8.2010 16:35.45         30.8.2010 16:35.45           30.8.2010 16:35.45         30.8.2010 16:35.45           30.8.2010 16:35.45         30.8.2010 16:35.45           30.8.2010 16:35.45         30.8.2010 16:35.45           30.8.2010 16:35.45         30.8.2010 16:36.46           30.8.2010 16:36.46         30.8.2010 16:36.47           30.8.2010 16:36.37         30.8.2010 16:36.47           30.8.2010 16:36.47         30.8.2010 16:36.47           30.8.2010 16:36.47         30.8.2010 16:36.47           30.8.2010 16:36.47         30.8.2010 16:36.47                                                                                                    | Heater 22.8<br>22.8<br>22.8<br>22.9<br>22.9<br>22.9<br>22.8<br>22.9<br>22.8<br>22.7<br>22.8<br>22.8<br>22.7<br>22.7<br>22.7    | Kammer 22.9<br>22.9<br>22.9<br>22.9<br>22.9<br>22.9<br>22.9<br>22.9                                                                                                    | Sollwert<br>40,0<br>35,0<br>35,0<br>35,0<br>30,0<br>30,0<br>30,0<br>25,0<br>25,0<br>25,0<br>25,0<br>20,0<br>20,0                                                                                            | (<br>Ausgang<br>1<br>1<br>1<br>1<br>1<br>1<br>1<br>1<br>1<br>1<br>1<br>1<br>1<br>1<br>1<br>1<br>1           | Start           Jet           50%           50%           50%           50%           50%           50%           50%           50%           50%           50%           50%           50%           50%           50%           50%           50%                                                                                                    |             |
| Lad       | en Defenition in the Competent and Competent and Competent |                                                                                                    | Temp ['C]<br>20<br>00<br>00<br>00<br>00<br>00<br>50<br>50<br>50            | Zeit [s]<br>300<br>240<br>0<br>10<br>240<br>0<br>10<br>10<br>10<br>10       | Jet [½]           50           50           50           50           50           50           50           50           50           50           50           50           50           50           50           50           50           50           50           50           50           50                                        | Protokoli | Image         Image           2etstempel         30.8.2010 16:35.03           30.8.2010 16:35.25         30.8.2010 16:35.25           30.8.2010 16:35.45         30.8.2010 16:35.45           30.8.2010 16:35.45         30.8.2010 16:35.45           30.8.2010 16:35.45         30.8.2010 16:36.47           30.8.2010 16:36.47         30.8.2010 16:36.47           30.8.2010 16:36.47         30.8.2010 16:36.47           30.8.2010 16:36.47         30.8.2010 16:36.47           30.8.2010 16:36.47         30.8.2010 16:36.47                                                                                                    | Heater<br>22.8<br>22.8<br>22.9<br>22.9<br>22.9<br>22.9<br>22.9<br>22.8<br>22.8                                                 | Kammer<br>22.9<br>22.9<br>22.9<br>22.9<br>22.9<br>22.9<br>22.9<br>22.                                                                                                    | Sollwert<br>40.0<br>35.0<br>35.0<br>35.0<br>30.0<br>30.0<br>25.0<br>25.0<br>25.0<br>25.0<br>20.0<br>20.0                                                                                                    | Ausgang<br>1<br>1<br>1<br>1<br>1<br>1<br>1<br>1<br>1<br>1<br>1<br>1<br>1                                    | Start           Jet           50%           50%           50%           50%           50%           50%           50%           50%           50%           50%           50%           50%           50%           50%           50%           50%           50%           50%                                                                                                    |             |
| Ead       | en Definition in the Composition of the Composition of the Composition | hen<br>2<br>2<br>1<br>2<br>4<br>4<br>4<br>4<br>4<br>4<br>4<br>4<br>4<br>4<br>4<br>4<br>4                                                                                                    | Temp ['C]<br>20<br>00<br>00<br>00<br>00<br>00<br>00<br>00<br>00            | Zeit [s]<br>300<br>240<br>0<br>10<br>240<br>0<br>10<br>10<br>10<br>10       | Jet [½]           50           50           50           50           50           50           50           50           50           50           50           50           50           50           50           50           50           50           50           50           50           50           50                           | Protokoli | Image         Löschen           30.8.2010         16.35.03           30.8.2010         16.35.14           30.8.2010         16.35.25           30.8.2010         16.35.45           30.8.2010         16.35.45           30.8.2010         16.35.45           30.8.2010         16.35.45           30.8.2010         16.36.45           30.8.2010         16.36.61           30.8.2010         16.36.27           30.8.2010         16.36.37           30.8.2010         16.36.47           30.8.2010         16.36.47           30.8.2010         16.36.47           30.8.2010         16.36.47           30.8.2010         16.36.47           30.8.2010         16.36.47           30.8.2010         16.36.47           30.8.2010         16.36.47           30.8.2010         16.36.47           30.8.2010         16.36.47           30.8.2010         16.36.47           30.8.2010         16.37.08                                                                                                    | Heater<br>22.8<br>22.8<br>22.9<br>22.9<br>22.9<br>22.9<br>22.8<br>22.7<br>22.8<br>22.8<br>22.8<br>22.8<br>22.8<br>22.7<br>22.7 | Kammer<br>22.9<br>22.9<br>22.9<br>22.9<br>22.9<br>22.9<br>22.9<br>22.                                                                                                    | Sollwert           40,0           35,0           35,0           35,0           30,0           30,0           30,0           25,0           25,0           25,0           25,0           20,0           20,0 | Ausgang<br>1<br>1<br>1<br>1<br>1<br>1<br>1<br>1<br>1<br>1<br>1<br>1<br>1                                    | Start           Jet           50%           50%           50%           50%           50%           50%           50%           50%           50%           50%           50%           50%           50%           50%           50%           50%           50%           50%           50%           50%           50%           50%           50%           50%           50%           50%           50%           50%           50%           50%           50% |             |

| 🔄 Lade | n 🛛 🐺 Speichen 📝 Lösch | hen |           |          | Start   |  |  |  |  |  |  |  |
|--------|------------------------|-----|-----------|----------|---------|--|--|--|--|--|--|--|
|        | Befehl                 |     | Temp [°C] | Zeit [s] | Jet [%] |  |  |  |  |  |  |  |
|        | Setze absolut Heater   | ۷   | 20        | 300      | 50      |  |  |  |  |  |  |  |
|        | Setze relativ Heater   | ۷   | 10        | 240      | 50      |  |  |  |  |  |  |  |
|        | Wiederholen bis        | ¥   | 40        | 0        |         |  |  |  |  |  |  |  |
|        | Setze absolut Heater   | ¥   | 40        | 10       | 50      |  |  |  |  |  |  |  |
|        | Setze relativ Heater   | ¥   | 10        | 240      | 50      |  |  |  |  |  |  |  |
|        | Wiederholen bis        | ¥   | 60        | 0        |         |  |  |  |  |  |  |  |
|        | Setze absolut Heater   | ¥   | 60        | 10       | 50      |  |  |  |  |  |  |  |
|        | Setze absolut Kammer   | ¥   | 40        | 10       | 50      |  |  |  |  |  |  |  |
|        | Raumtemperatur Heater  | ¥   |           |          | 50      |  |  |  |  |  |  |  |
| •      | Stop                   | *   |           |          |         |  |  |  |  |  |  |  |
| *      |                        | ¥   |           |          |         |  |  |  |  |  |  |  |
|        |                        |     |           |          |         |  |  |  |  |  |  |  |

## 9a) Anzeige Beispiele der Software

| 📼 Kal     | tgasTool                |           |              |          |                 |          |          |                    |             |          |          |         | FX    |
|-----------|-------------------------|-----------|--------------|----------|-----------------|----------|----------|--------------------|-------------|----------|----------|---------|-------|
| Datei     | Extras Hilfe            |           |              |          |                 |          |          |                    |             |          |          |         |       |
| Aktuelle  | Gerätedaten             |           |              |          |                 | Live     | e Anzeig | je                 |             |          |          |         |       |
| Heater T  | Femp:                   |           | Kammer Temp: |          |                 |          | 100      | Heater Temp        | Kammer Temp | Sollwert |          |         |       |
|           | 00                      | 0         |              | 0        |                 |          | 80       |                    | пп          | л        |          |         |       |
|           |                         | X         |              |          |                 |          | 60       |                    | 11 11       |          |          |         |       |
|           | ,                       |           |              |          | _, 🗸            |          | 40       |                    |             |          |          |         |       |
|           |                         |           |              |          |                 |          | ~        |                    |             |          |          |         | -     |
|           | -                       | -         |              |          |                 | 8        | 20 -     |                    |             | ]        |          | _       | -     |
| Sollwert: | Heater 💽                | Kammer () | Jet:         | Sperre   | Handbetrieb 🍗 📃 |          | 0        | ·                  |             |          |          |         |       |
|           | 00                      | <u> </u>  |              |          |                 |          | -20      | .  _               | ,           |          |          |         |       |
|           | - 20                    |           |              | 5        |                 |          | -40      | i U                | U           | Ľ        |          |         |       |
|           | ~ <b>∠</b> ∪,           |           |              |          | ) /0            |          |          |                    |             |          |          |         |       |
|           |                         |           |              |          |                 |          | -60 -    | 120 1              | 30          | 240      | 300      | 36      |       |
| Pow       | er 🗹 Alam               | Neu       |              | 0        |                 |          |          |                    |             | [s]      |          |         |       |
| Reglerpro | ogramm: Max_Wiederholun | Igsrampe  |              |          |                 | Prot     | okoll    |                    |             |          |          |         |       |
| 🙀 Lade    | en 🛛 🐺 Speichen         | 🛃 Löschen |              |          | 👂 Start         | <b>6</b> | Speiche  | em 🛃 Löschen       |             |          |          |         | Start |
|           | Befehl                  |           | Temp [°C]    | Zeit [s] | Jet [%]         |          | 2        | Zeitstempel        | Heater      | Kammer   | Sollwert | Ausgang | Jet   |
|           | Setze absolut Heater    | *         | 20           | 5        | 50              |          |          | 31.8.2010 16:03:37 | 22,8        | 22,8     | 20,0     | 0       | 50%   |
|           | Setze absolut Heater    | *         | -40          | 5        | 50              |          |          | 31.8.2010 16:03:48 | 22,8        | 22,8     | -20,0    | 0       | 50%   |
|           | Setze absolut Heater    | ~         | -20          | 5        | 50              |          |          | 31.8.2010 16:04:00 | 22,8        | 22,8     | 40,0     | 1       | 50%   |
|           | Setze absolut Heater    | ~         | 0            | 5        | 50              |          |          | 31.8.2010 16:04:10 | 22,8        | 22,8     | 20,0     | 0       | 50%   |
|           | Setze absolut Heater    | ~         | 40           | 5        | 50              | _        |          | 31.8.2010 16:04:22 | 22,8        | 22,8     | -40,0    | 0       | 50%   |
|           | Setze absolut Heater    | ~         | 80           | 5        | 50              | _        |          | 31.8.2010 16:04:32 | 22,8        | 22,8     | 0,0      | 1       | 50%   |
|           | Setze absolut Heater    | ~         | 20           | 5        | 50              |          |          | 31.8.2010 16:04:42 | 22,8        | 22,8     | 80,0     | 1       | 50%   |
|           | Pra Wiederholen         | ~         |              | 3        | -               |          |          | 31.8.2010 16:04:52 | 22,8        | 22,9     | 20,0     | 0       | 50%   |
| •         | Stop                    |           |              | -        |                 |          |          | 31.8.2010 16:05:04 | 22,8        | 22,9     | -20,0    | 0       | 50%   |
| *         | orop                    | •         |              |          |                 |          |          | 21.0.2010 16:05:14 | 22,7        | 22,9     | 40,0     | 0       | 50%   |
|           |                         | •         |              |          |                 |          |          | 51.6.2010 16.05:25 | 22,1        | 22,9     | 20,0     | U       | 30%   |
|           |                         |           |              |          |                 |          |          |                    |             |          |          |         |       |
|           |                         |           |              |          |                 |          |          |                    |             |          |          |         |       |
| Poroit    |                         |           |              |          |                 |          |          |                    |             |          |          |         |       |

Beispiel für eine dreimalige Wiederholungsrampe

| - Reglerpro | n Max_Wiederholungsrampe<br>n | nen |           |          | 庨 Start |
|-------------|-------------------------------|-----|-----------|----------|---------|
|             | Befehl                        |     | Temp [°C] | Zeit [s] | Jet [%] |
|             | Setze absolut Heater          | ۷   | 20        | 5        | 50      |
|             | Setze absolut Heater          | ۷   | -40       | 5        | 50      |
|             | Setze absolut Heater          | ۷   | -20       | 5        | 50      |
|             | Setze absolut Heater          | ۷   | 0         | 5        | 50      |
|             | Setze absolut Heater          | ۷   | 40        | 5        | 50      |
|             | Setze absolut Heater          | ¥   | 80        | 5        | 50      |
|             | Setze absolut Heater          | ۷   | 20        | 5        | 50      |
|             | Prg Wiederholen               | ۷   |           | 3        |         |
| •           | Stop                          | *   |           |          |         |
| *           |                               | *   |           |          |         |
|             |                               |     |           |          |         |

# **Temperaturrampe speichern** (Anzeigehintergrund grau, Kaltgasanlage nicht in Betrieb)

| 🖀 KaltgasTo           | ol              |              |                                                     |                                                                                                    |                                                                                                    |                                                                                                    | _ 8 🗙                |
|-----------------------|-----------------|--------------|-----------------------------------------------------|----------------------------------------------------------------------------------------------------|----------------------------------------------------------------------------------------------------|----------------------------------------------------------------------------------------------------|----------------------|
| Datei Extras          | Hilfe           |              |                                                     |                                                                                                    |                                                                                                    |                                                                                                    |                      |
| Aktuelle Gerätedaten  |                 |              |                                                     |                                                                                                    | Live Anzeige                                                                                                    |                                                                                                    |                      |
| Heater Temp:          |                 | Kammer Temp: |                                                     |                                                                                                    | Heater Temp                                                                                                    | Kammer Temp Solivert                                                                                                    |                      |
|                       |                 |              | Speichere                                           | Reglerp                                                                                                    | rogramm                                                                                                    | ? 🔀                                                                                                    |                      |
| 3-                    | 31,0            |              | Speichem in                                         | Control F                                                                                                    | ies  von -70°C.ct4 e von -80°C ct4                                                                                                    | Rampe Rubotherr                                                                                                    |                      |
| Solwet:               | Heater   Kammer |              | Zuletzt<br>verwendete D<br>Desktop<br>Egene Dateien | <ul> <li>Autotune</li> <li>Autotune</li> <li>Autotune</li> <li>Autotune</li> <li>Autotune</li> <li>IC-Testia</li> <li>IC-Testia</li></ul> | H Vol - 400-CcC4<br>k Kammer - 40.ct4<br>k Kammer - 60 ICA.ct4<br>k Kammer - 60 ICA.ct4<br>k Kammer - 60 ICA.ct4<br>s Kammer - 60 ICH.ct4<br>sulf SC 4 - 180°C Heater 70410.ct4<br>sulf SC 4 - 180°C Heater 70410.ct4<br>sulf SC 4 - 100°C Heater 70410.ct4<br>test 1 Fühler Heater.ct4<br>ct4<br>10310.ct4 | Aampe Rubblem     Test Vers. 40001     Testrampe 2 Kam     Testrampe 11021     Testrampe Heate     Testrampe Heate     Testrampe Heate     Testrampe Heate     Testrampe Heate     Testrampe Kamm     Testrampe Kamm     Testrampe Kamm | 78 15,84             |
| Befehl                | Speichen        | Temp ['C]    | Atbetsplatz                                         | Program                                                                                                    | mwiederholung -20 x 3.ct4<br>mwiederholung -40 bis+80 x 3.ct4                                                                                                    | Testrampe Nr 2 F Testrampe Nr 3 F                                                                                                    | Start<br>Ausgang Jet |
| Setze abso Setze abso | ke 🗸            | 20<br>-65    | 3                                                   | Dateiname:                                                                                                    | C-Testinul SC 4 - 70410.ct4                                                                                                    | V Speichem                                                                                                    |                      |
| Setze abso            | lut Kammer 🛛 👻  | -60          | Netzwerkumgeb                                       | Dateityp:                                                                                                    | Reglerprogramm Dateien                                                                                                    | Abbrechen                                                                                                    |                      |
| Setze abso            | kat 🖂           | -30          | 300                                                 | 9U                                                                                                    |                                                                                                    |                                                                                                    |                      |
| Setze relati          | v V             | 5            | 60                                                  | 50                                                                                                    |                                                                                                    |                                                                                                    |                      |
| Wiederhole            | m bis 💌         | 120          | 0                                                   |                                                                                                    |                                                                                                    |                                                                                                    |                      |
| Warten                | ~               |              | 600                                                 | 50                                                                                                    |                                                                                                    |                                                                                                    |                      |
| Setze abso            | lut Kammer 🛛 🗸  | 120          | 1800                                                | 50                                                                                                    |                                                                                                    |                                                                                                    |                      |
| Rauntemp              | eratur 💌        |              |                                                     | 50                                                                                                    |                                                                                                    |                                                                                                    |                      |
| Stop                  | ~               |              |                                                     |                                                                                                    |                                                                                                    |                                                                                                    |                      |
| *                     | ~               | 1            |                                                     |                                                                                                    |                                                                                                    |                                                                                                    |                      |
| Bereit.               |                 |              |                                                     |                                                                                                    |                                                                                                    |                                                                                                    |                      |

## Bei der Stopfunktion verändert sich der Anzeigehintergrund

|                 | ltgasTool 🛛                                                                                                    |                                                      |                                                                      |                                                                                                    |              |                                                                                                    |                                                              |                                                              |                                                              |                                                                              | - 8 🛛                                                              |
|-----------------|----------------------------------------------------------------------------------------------------|------------------------------------------------------|----------------------------------------------------------------------|----------------------------------------------------------------------------------------------------|--------------|----------------------------------------------------------------------------------------------------|--------------------------------------------------------------|--------------------------------------------------------------|--------------------------------------------------------------|------------------------------------------------------------------------------|--------------------------------------------------------------------|
| Datei           | Extras Hilfe                                                                                                    |                                                      |                                                                      |                                                                                                    |              |                                                                                                    |                                                              |                                                              |                                                              |                                                                              |                                                                    |
| Aduele          | Gerätedaten                                                                                                    |                                                      |                                                                      |                                                                                                    | - Live Anzei | ge                                                                                                    |                                                              |                                                              |                                                              |                                                                              |                                                                    |
| Heater          | Temp:                                                                                                    | Kammer Temp                                          | c                                                                    |                                                                                                    | 30           | - Heater Temp                                                                                                    | - Kammer Tem                                                 | p —— Sollw                                                   | en                                                           |                                                                              |                                                                    |
|                 | 24,1                                                                                                    |                                                      | 23                                                                   | 3,7                                                                                                    | 25           |                                                                                                    |                                                              |                                                              |                                                              | _                                                                            |                                                                    |
|                 |                                                                                                    |                                                      |                                                                      |                                                                                                    | 15<br>10     |                                                                                                    |                                                              |                                                              |                                                              |                                                                              |                                                                    |
| Sollwert        | : Heater 💿 Kammer 🔿                                                                                                    | Jet:                                                 | Sperre                                                               | Handbetrieb 🍰 🗹                                                                                                    | 5            |                                                                                                    |                                                              |                                                              |                                                              |                                                                              |                                                                    |
|                 | 20 0                                                                                                    |                                                      | EC                                                                   | 10/                                                                                                    | 0            |                                                                                                    |                                                              |                                                              |                                                              |                                                                              |                                                                    |
|                 | ∠U,U                                                                                                    |                                                      | ວເ                                                                   | J70                                                                                                    | -5           |                                                                                                    |                                                              |                                                              |                                                              |                                                                              |                                                                    |
| - Real          |                                                                                                    |                                                      |                                                                      |                                                                                                    | -10 -        | 2760                                                                                                    | 2820                                                         | 2                                                            | 880                                                          | 2940                                                                         | 3000                                                               |
|                 | Neu Neu                                                                                                    |                                                      | 0                                                                    |                                                                                                    |              |                                                                                                    |                                                              | [6]                                                          |                                                              |                                                                              |                                                                    |
| Reglerp         | rogramm: Testrampe Nr 2 Heater und Kan                                                                                                    | nmerfühler -80°C                                     | -                                                                    | ( Date                                                                                                    | Protokol     |                                                                                                    |                                                              |                                                              |                                                              | 1                                                                            | David                                                              |
| <b>192 18</b> 0 | sen 🖉 speichen 🗍 🧟 Loschen                                                                                                    |                                                      |                                                                      | Juan                                                                                                    | and speich   | em 2x Loschen                                                                                                    |                                                              |                                                              |                                                              | l                                                                            | Start                                                              |
|                 | Befehl                                                                                                    | Temp ['C]                                            | Zeit [s]                                                             | Jet [%]                                                                                                    |              | leitstempel                                                                                                    | Heater                                                       | Kammer                                                       | Sollwert                                                     | Ausgang                                                                      | Jet 🔨                                                              |
|                 |                                                                                                    |                                                      |                                                                      |                                                                                                    |              |                                                                                                    |                                                              |                                                              |                                                              |                                                                              | E DAY                                                              |
|                 | Setze absolut                                                                                                    | 20                                                   | 600                                                                  | 50                                                                                                    |              | 30.3.2010 17:05:59                                                                                                    | 24,1                                                         | 23,7                                                         | 20,0                                                         | 1                                                                            | 50%                                                                |
|                 | Setze absolut                                                                                                    | 20<br>-40                                            | 600<br>600                                                           | 50<br>50                                                                                                    |              | 30.3.2010 17:05:59<br>30.3.2010 17:06:10                                                                                                    | 24,1 24,1                                                    | 23.7 23.7                                                    | 20,0                                                         | 1                                                                            | 50%                                                                |
|                 | Setze absolut V<br>Setze absolut V<br>Setze absolut V                                                                                                    | 20<br>-40<br>-70                                     | 600<br>600<br>1200                                                   | 50<br>50<br>50                                                                                                    |              | 30.3.2010 17:05:59<br>30.3.2010 17:06:10<br>30.3.2010 17:06:21<br>20.3.2010 17:06:23                                                                                                    | 24,1<br>24,1<br>24,1                                         | 23,7<br>23,7<br>23,7                                         | 20,0<br>20,0<br>20,0                                         | 1 0 0                                                                        | 50%<br>50%                                                         |
|                 | Setze absolut<br>Setze absolut<br>Setze absolut<br>Setze absolut<br>Setze absolut                                                                                                    | 20<br>-40<br>-70<br>-80                              | 600<br>600<br>1200<br>1800                                           | 50<br>50<br>50<br>50                                                                                                    |              | 30.3.2010 17:05:59<br>30.3.2010 17:06:10<br>30.3.2010 17:06:21<br>30.3.2010 17:06:32<br>20.3.2010 17:06:42                                                                                                    | 24,1<br>24,1<br>24,1<br>24,1<br>24,1                         | 23.7<br>23.7<br>23.7<br>23.7<br>23.7                         | 20,0<br>20,0<br>20,0<br>20,0<br>20,0                         | 1<br>0<br>0                                                                  | 50%<br>50%<br>50%<br>50%                                           |
|                 | Setze absolut<br>Setze absolut<br>Setze absolut<br>Setze absolut<br>Setze absolut<br>Setze absolut<br>Setze absolut<br>Setze absolut                                                                                                    | 20<br>-40<br>-70<br>-80<br>-60                       | 600<br>600<br>1200<br>1800<br>600                                    | 50<br>50<br>50<br>50<br>50<br>50                                                                                                    |              | 30.3.2010 17:05:59<br>30.3.2010 17:06:10<br>30.3.2010 17:06:21<br>30.3.2010 17:06:32<br>30.3.2010 17:06:43<br>20.3.2010 17:06:53                                                                                                    | 24,1<br>24,1<br>24,1<br>24,1<br>24,1<br>24,1<br>24,1         | 23,7<br>23,7<br>23,7<br>23,7<br>23,7<br>23,7<br>23,7         | 20,0<br>20,0<br>20,0<br>20,0<br>20,0<br>20,0<br>20,0         | 1<br>0<br>0<br>0                                                             | 50%<br>50%<br>50%<br>50%                                           |
|                 | Setze absolut<br>Setze absolut<br>Setze absolut<br>Setze absolut<br>Setze absolut<br>Setze absolut<br>Setze absolut<br>Setze absolut                                                                                                    | 20<br>-40<br>-70<br>-80<br>-60<br>-20                | 600<br>600<br>1200<br>1800<br>600<br>600                             | 50<br>50<br>50<br>50<br>50<br>50<br>50                                                                                                    |              | 30.3.2010 17:05:59<br>30.3.2010 17:06:10<br>30.3.2010 17:06:21<br>30.3.2010 17:06:22<br>30.3.2010 17:06:32<br>30.3.2010 17:06:43<br>30.3.2010 17:06:53<br>30.3.2010 17:07:53                                                                                         | 24,1<br>24,1<br>24,1<br>24,1<br>24,1<br>24,1<br>24,1<br>24,1 | 23,7<br>23,7<br>23,7<br>23,7<br>23,7<br>23,7<br>23,7<br>23,7 | 20,0<br>20,0<br>20,0<br>20,0<br>20,0<br>20,0<br>20,0<br>20,0 | 1<br>0<br>0<br>0<br>0                                                        | 50%<br>50%<br>50%<br>50%<br>50%                                    |
|                 | Setze absolut<br>Setze absolut<br>Setze absolut<br>Setze absolut<br>Setze absolut<br>Raumtemperatur<br>V                                                                                                    | 20<br>-40<br>-70<br>-80<br>-60<br>-20                | 600<br>600<br>1200<br>1800<br>600<br>600                             | 50<br>50<br>50<br>50<br>50<br>50<br>50<br>50<br>50                                                                                                    |              | 30.3.2010 17:05:59<br>30.3.2010 17:06:10<br>30.3.2010 17:06:21<br>30.3.2010 17:06:43<br>30.3.2010 17:06:43<br>30.3.2010 17:06:53<br>30.3.2010 17:07:03<br>30.3.2010 17:07:03                                                                                         | 24.1<br>24.1<br>24.1<br>24.1<br>24.1<br>24.1<br>24.1<br>24.1 | 23.7<br>23.7<br>23.7<br>23.7<br>23.7<br>23.7<br>23.7<br>23.7 | 20,0<br>20,0<br>20,0<br>20,0<br>20,0<br>20,0<br>20,0<br>20,0 | 1<br>0<br>0<br>0<br>0<br>1                                                   | 50%<br>50%<br>50%<br>50%<br>50%<br>50%<br>50%                      |
|                 | Setze absolut<br>Setze absolut<br>Setze absolut<br>Setze absolut<br>Setze absolut<br>Setze absolut<br>Rauntemperatur<br>Setze absolut<br>Setze absolut                                                                                                    | 20<br>-70<br>-80<br>-60<br>-20<br>60                 | 600<br>600<br>1200<br>1800<br>600<br>600<br>600                      | 50<br>50<br>50<br>50<br>50<br>50<br>50<br>50<br>50<br>50                                                                                                    |              | 30.3.2010 17:05:59<br>30.3.2010 17:06:10<br>30.3.2010 17:06:21<br>30.3.2010 17:06:32<br>30.3.2010 17:06:43<br>30.3.2010 17:06:43<br>30.3.2010 17:07:03<br>30.3.2010 17:07:13<br>30.3.2010 17:07:24                                                                   | 24.1<br>24.1<br>24.1<br>24.1<br>24.1<br>24.1<br>24.1<br>24.1 | 23.7<br>23.7<br>23.7<br>23.7<br>23.7<br>23.7<br>23.7<br>23.7 | 20,0<br>20,0<br>20,0<br>20,0<br>20,0<br>20,0<br>20,0<br>20,0 | 1<br>0<br>0<br>0<br>0<br>1<br>0                                              | 50%<br>50%<br>50%<br>50%<br>50%<br>50%<br>50%<br>50%               |
|                 | Setze absolut<br>Setze absolut<br>Setze absolut  | 20<br>40<br>-70<br>-80<br>-60<br>-20<br>60<br>80     | 600<br>600<br>1200<br>1800<br>600<br>600<br>600<br>600<br>600<br>600 | 50         50         50         50         50         50         50         50         50         50         50         50         50         50         50         50         50         50         50         50         50         50         50         50         50         50         50         50         50         50         50         50         50         50         50         50         50         50         50         50         50         50         50         50         50         50         50         50         50         50         50         50         50         50         50         50         50         50         50         50         50         50         50         50         50         50         50         50         50         50         50         50         50         50         50         50         50         50         50         50         50         50         50         50         50         50         50         50         50         50         50         50         50         50         50         50         50         50         50         50         50         50< |              | 30.3.2010 17:05:59<br>30.3.2010 17:06:10<br>30.3.2010 17:06:10<br>30.3.2010 17:06:32<br>30.3.2010 17:06:43<br>30.3.2010 17:06:53<br>30.3.2010 17:07:03<br>30.3.2010 17:07:73<br>30.3.2010 17:07:24                                                                   | 24.1<br>24.1<br>24.1<br>24.1<br>24.1<br>24.1<br>24.1<br>24.1 | 23,7<br>23,7<br>23,7<br>23,7<br>23,7<br>23,7<br>23,7<br>23,7 | 20,0<br>20,0<br>20,0<br>20,0<br>20,0<br>20,0<br>20,0<br>20,0 | 1<br>0<br>0<br>0<br>0<br>0<br>1<br>0<br>0<br>0<br>0                          | 50%<br>50%<br>50%<br>50%<br>50%<br>50%<br>50%<br>50%<br>50%        |
|                 | Sitze absolut<br>Setze absolut<br>Setze absolut<br>Setze absolut<br>Setze absolut<br>Setze absolut<br>Rauntemperatur<br>Setze absolut<br>Setze absolut | 20<br>40<br>-70<br>-80<br>-60<br>-20<br>60<br>80     | 600<br>600<br>1200<br>1800<br>600<br>600<br>600<br>600               | S0         50         50         50         50         50         50         50         50         50         50         50         50         50         50         50         50         50         50         50         50         50         50         50         50         50         50         50         50         50         50         50         50         50         50         50         50         50         50         50         50         50         50         50         50         50         50         50         50         50         50         50         50         50         50         50         50         50         50         50         50         50         50         50         50         50         50         50         50         50         50         50         50         50         50         50         50         50         50         50         50         50         50         50         50         50         50         50         50         50         50         50         50         50         50         50         50         50         50         50         50         50< |              | 30.3.2010 17:05:59<br>30.3.2010 17:06:10<br>30.3.2010 17:06:10<br>30.3.2010 17:06:21<br>30.3.2010 17:06:43<br>30.3.2010 17:06:43<br>30.3.2010 17:07:03<br>30.3.2010 17:07:13<br>30.3.2010 17:07:44<br>30.3.2010 17:07:44                                             | 24.1<br>24.1<br>24.1<br>24.1<br>24.1<br>24.1<br>24.1<br>24.1 | 23,7<br>23,7<br>23,7<br>23,7<br>23,7<br>23,7<br>23,7<br>23,7 | 20,0<br>20,0<br>20,0<br>20,0<br>20,0<br>20,0<br>20,0<br>20,0 | 1<br>0<br>0<br>0<br>0<br>1<br>0<br>0<br>0<br>0<br>0<br>0<br>0<br>0<br>0      | 50%<br>50%<br>50%<br>50%<br>50%<br>50%<br>50%<br>50%<br>50%<br>50% |
|                 | Setze absolut<br>Setze absolut<br>Setze absolut<br>Setze absolut<br>Setze absolut<br>Rauntemperatur<br>Setze absolut<br>Setze absolut | 20<br>-40<br>-70<br>-80<br>-60<br>-20<br>60<br>80    | 600<br>600<br>1200<br>1800<br>600<br>600<br>600<br>600<br>0          | S0         50         50         50         50         50         50         50         50         50         50         50         50         50         50         50         50         50         50         50         50         50         50         50         50         50         50         50         50         50         50         50         50         50         50         0         50         0         50         50         0         50         0         50         0         0         0         0         0         0         0         0         0         0         0         0         0         0         0         0         0         0         0         0         0         0         0         0         0         0         0         0         0         0         0         0         0         0         0         0         0         0         0         0         0         0         0         0         0         0         0         0         0         0         0         0         0         0         0         0         0         0         0         0         0                                  |              | 30.3.2010 17:05:59<br>30.3.2010 17:06:10<br>30.3.2010 17:06:10<br>30.3.2010 17:06:21<br>30.3.2010 17:06:43<br>30.3.2010 17:06:43<br>30.3.2010 17:07:03<br>30.3.2010 17:07:74<br>30.3.2010 17:07:74<br>30.3.2010 17:07:44                                             | 24.1<br>24.1<br>24.1<br>24.1<br>24.1<br>24.1<br>24.1<br>24.1 | 23,7<br>23,7<br>23,7<br>23,7<br>23,7<br>23,7<br>23,7<br>23,7 | 20,0<br>20,0<br>20,0<br>20,0<br>20,0<br>20,0<br>20,0<br>20,0 | 1<br>0<br>0<br>0<br>1<br>0<br>0<br>0<br>0<br>0<br>0<br>0<br>0<br>0<br>0      | 50%<br>50%<br>50%<br>50%<br>50%<br>50%<br>50%<br>50%<br>50%        |
| *               | Sitze absolut<br>Setze absolut<br>Setze absolut  | 20<br>-40<br>-70<br>-80<br>-60<br>-20<br>60<br>80    | 600<br>600<br>1200<br>1800<br>600<br>600<br>600<br>0                 | S0         50         50         50         50         50         50         50         50         50         50         50         50         50         50         50         50         50         50         50         50         50         50         50         50         50         50         50         50         50         50         50         50         50         50         50         50         50         50         50         50         50         50         50         50         50         50         50         50         50         50         50         50         50         50         50         50         50         50         50         50         50         50         50         50         50         50         50         50         50         50         50         50         50         50         50         50         50         50         50         50         50         50         50         50         50         50         50         50         50         50         50         50         50         50         50         50         50         50         50         50         50< |              | 30.3.2010 17:05:59<br>30.3.2010 17:06:10<br>30.3.2010 17:06:10<br>30.3.2010 17:06:32<br>30.3.2010 17:06:43<br>30.3.2010 17:06:43<br>30.3.2010 17:07:03<br>30.3.2010 17:07:13<br>30.3.2010 17:07:44<br>30.3.2010 17:07:44<br>30.3.2010 17:07:44<br>30.3.2010 17:07:46 | 24.1<br>24.1<br>24.1<br>24.1<br>24.1<br>24.1<br>24.1<br>24.1 | 23,7<br>23,7<br>23,7<br>23,7<br>23,7<br>23,7<br>23,7<br>23,7 | 20,0<br>20,0<br>20,0<br>20,0<br>20,0<br>20,0<br>20,0<br>20,0 | 1<br>0<br>0<br>0<br>0<br>1<br>0<br>0<br>0<br>0<br>0<br>0<br>0<br>0<br>0<br>0 | 50%<br>50%<br>50%<br>50%<br>50%<br>50%<br>50%<br>50%               |
| *<br>Bereit.    | Sitze absolut<br>Setze absolut<br>Setze absolut<br>Setze absolut<br>Setze absolut<br>Setze absolut<br>Rauntemperatur<br>Setze absolut<br>Setze absolut | 20<br>40<br>-70<br>-80<br>-60<br>-20<br>60<br>80<br> | 600<br>600<br>1200<br>1300<br>600<br>600<br>600<br>600<br>0          | 50           50           50           50           50           50           50           50           50           50           50           50           50           50           50           50           50           50           50           50           50           50           50           50                                                                                                              |              | 30.3.2010 17:05:59<br>30.3.2010 17:06:10<br>30.3.2010 17:06:10<br>30.3.2010 17:06:21<br>30.3.2010 17:06:43<br>30.3.2010 17:06:43<br>30.3.2010 17:07:03<br>30.3.2010 17:07:71<br>30.3.2010 17:07:74<br>30.3.2010 17:07:74<br>30.3.2010 17:07:76<br>30.3.2010 17:07:56 | 24.1<br>24.1<br>24.1<br>24.1<br>24.1<br>24.1<br>24.1<br>24.1 | 23,7<br>23,7<br>23,7<br>23,7<br>23,7<br>23,7<br>23,7<br>23,7 | 20,0<br>20,0<br>20,0<br>20,0<br>20,0<br>20,0<br>20,0<br>20,0 | 1<br>0<br>0<br>0<br>0<br>1<br>0<br>0<br>0<br>0<br>0<br>0<br>0<br>0<br>0      | 50%<br>50%<br>50%<br>50%<br>50%<br>50%<br>50%<br>50%<br>50%<br>50% |

#### Farbveränderungen bei unterschiedlichen Funktionen

" Power ausgeschaltet, es läuft kein Programm, Anzeigehintergrund grau"

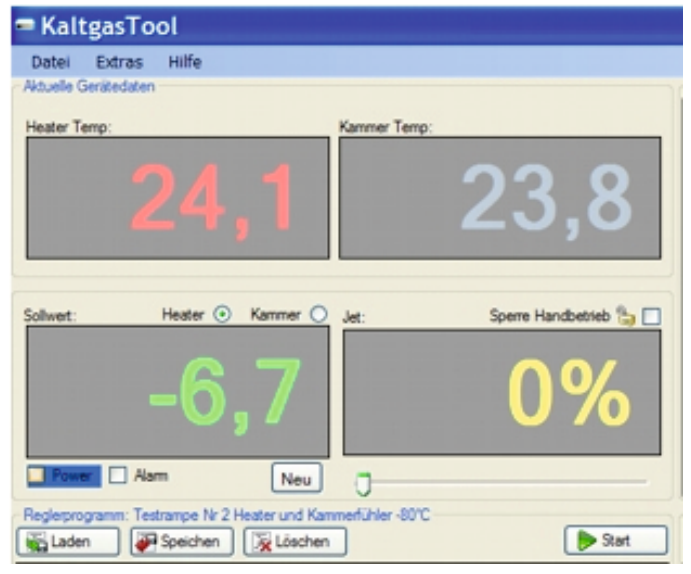

" Power eingeschaltet, es läuft eine Temperaturrampe, Anzeigehintergrund blau"

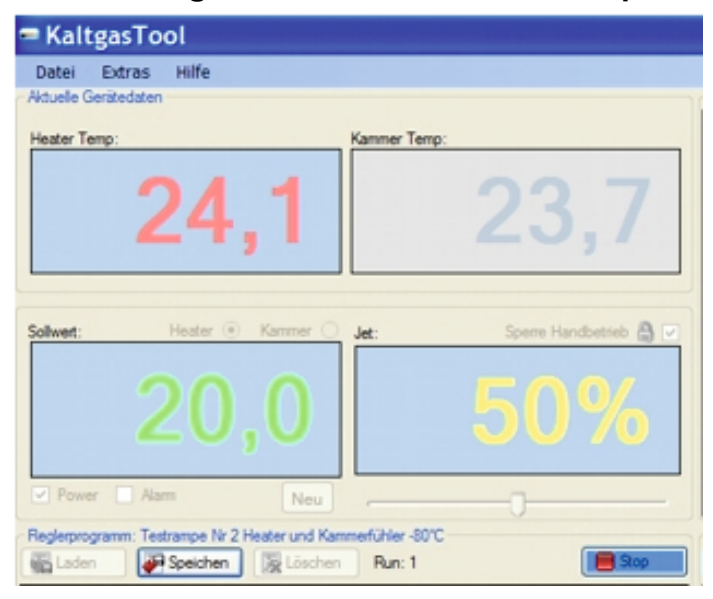

" Temperaturrampe abgelaufen und mit Stop abgeschaltet, Anzeigehintergrund wird rot, Power ausgeschaltet"

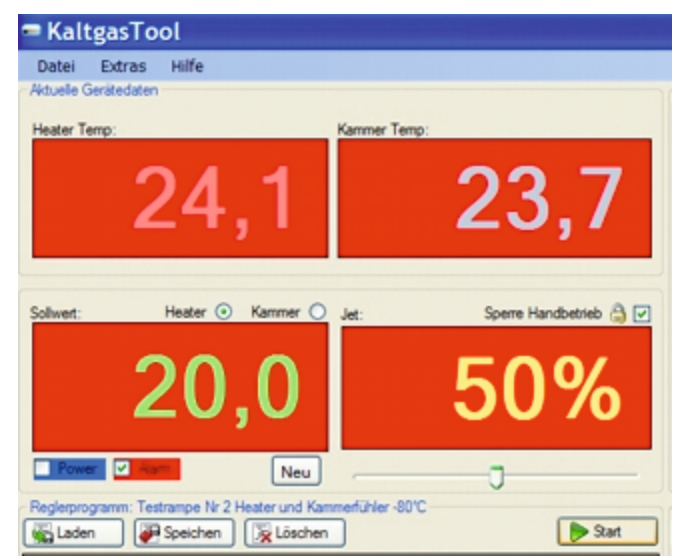

#### Live Anzeige

Die Live Anzeige gibt die aktuellen Temperaturwerte des Heater-Fühlers, des Kammer-Fühlers und des Sollwertes grafisch an.

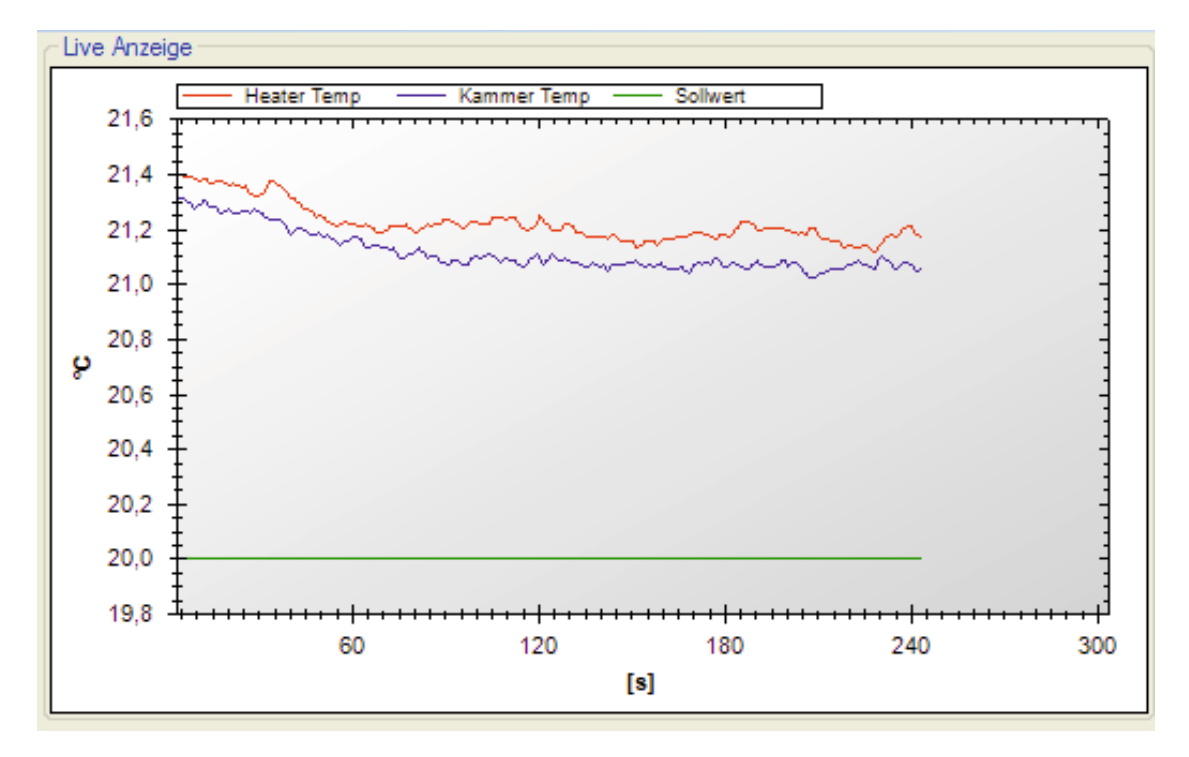

#### Protokoll

In diesem Feld werden die Temperaturdaten angezeigt. Der Zeitintervall entspricht den eingestellten Zeiten unter " Extras / Optionen / Protokollier – Intervall" z.B.10 Sekunden

| Protokoll         | Protokoll<br>Speichem<br>Start |        |          |         |     |  |  |  |  |  |  |  |  |
|-------------------|--------------------------------|--------|----------|---------|-----|--|--|--|--|--|--|--|--|
| Zeitstempel       | Heater                         | Kammer | Sollwert | Ausgang | Jet |  |  |  |  |  |  |  |  |
| 1.9.2010 09:14:36 | 21,1                           | 21,2   | -50,0    | 0       | 50% |  |  |  |  |  |  |  |  |
| 1.9.2010 09:14:47 | 21,1                           | 21,2   | -50,0    | 0       | 50% |  |  |  |  |  |  |  |  |
| 1.9.2010 09:14:58 | 21,2                           | 21,2   | -50,0    | 0       | 50% |  |  |  |  |  |  |  |  |
| 1.9.2010 09:15:08 | 21,2                           | 21,2   | -50,0    | 0       | 50% |  |  |  |  |  |  |  |  |
| 1.9.2010 09:17:39 | 21,5                           | 21,5   | -50,0    | 0       | 50% |  |  |  |  |  |  |  |  |
|                   |                                |        |          |         |     |  |  |  |  |  |  |  |  |

#### Speichern

Speichert die im Protokoll aufgeführten Daten in eine Datei unter "Name.log".

Löschen

Löscht die Daten im Protokoll.

Start/Stop

Beginnt die Daten im Protokoll aufzuzeichnen und beendet die Aufnahme der Werte.

# Messdaten speichern

| Extras Hilfe<br>Gerätedaten<br>emp:                                              |                                                                                                    |                                                                                                    |                                                                                                    |                                                                                                    |                                                                                                    |                                                                                                    |                                                                                                    |                                                                                                    |                                                                                                    |                                                                                                    |
|----------------------------------------------------------------------------------|----------------------------------------------------------------------------------------------------|----------------------------------------------------------------------------------------------------|----------------------------------------------------------------------------------------------------|----------------------------------------------------------------------------------------------------|----------------------------------------------------------------------------------------------------|----------------------------------------------------------------------------------------------------|----------------------------------------------------------------------------------------------------|----------------------------------------------------------------------------------------------------|----------------------------------------------------------------------------------------------------|----------------------------------------------------------------------------------------------------|
| Serätedaten<br>emp:                                                              |                                                                                                    |                                                                                                    |                                                                                                    |                                                                                                    |                                                                                                    |                                                                                                    |                                                                                                    |                                                                                                    |                                                                                                    |                                                                                                    |
| emp:                                                                             |                                                                                                    |                                                                                                    |                                                                                                    | Live Anzeige                                                                                                    |                                                                                                    |                                                                                                    |                                                                                                    |                                                                                                    |                                                                                                    |                                                                                                    |
| enp.                                                                             | Kammer Terro                                                                                                    |                                                                                                    |                                                                                                    | Heater Temp                                                                                                    | — Kammer Temp                                                                                                    | Soltw                                                                                                    | ert                                                                                                    |                                                                                                    |                                                                                                    |                                                                                                    |
| 24,1                                                                             | Speichere<br>Speicher in:                                                                                                    | Deprotokoll                                                                                                    | datei<br>-80 - 280110                                                                                                    |                                                                                                    | Rammertes                                                                                                    | 1 Fi                                                                                                    |                                                                                                    | _                                                                                                    |                                                                                                    |                                                                                                    |
| Hester <sup>•</sup> Kammer 20,0                                                  | Zuletzt<br>verwendete D<br>Desktop                                                                                                    | Autheizen     Autheizen     Autheizen     Autotune 4     Autotune 7     Autotune 7     Autotune 7     Autotune 8     Autotune 8     Autotune 8     Autotune 4     Autotune 4     Autotune 4     Autotune 4                                                                                                    | -80 mit Heate<br>-80 mit Heate<br>80 - 280110.<br>ühler Kamme<br>ühler Kamme<br>leater -40 19<br>leater -80 TU<br>ammer -40 1                                                                                                    | rrtuhier 20210.log<br>og<br>rr Regelung über Heater.log<br>rr.log<br>2020.log<br>HH.log<br>90210.log                                                                                                    | <ul> <li>kgwtest1.log</li> <li>Manueller K</li> <li>Programmw</li> <li>Programmw</li> <li>Rampe Heal</li> <li>Test Mist.log</li> <li>Test Vers. 4</li> <li>Testrampe</li> </ul> | g<br>amm<br>viede<br>ter-K<br>g<br>\$000:<br>2 A \$<br>\$<br>\$<br>\$<br>\$<br>\$<br>\$<br>\$<br>\$<br>\$<br>\$<br>\$<br>\$<br>\$                                                                                                    |                                                                                                    |                                                                                                    |                                                                                                    | +                                                                                                    |
| er Alarm Neu<br>gramm: Testrampe Nr 2 Heater und K<br>n Speichen Speichen Schoth | Egene Dateien                                                                                                    | Hand Kamr     Heater Aut     Kammer Au     Kammer Au     Kammer Au     Kammerrau     Kammerrau     Kammertes                                                                                                    | ner 20210.10<br>otune 20210.<br>utotune 2021<br>utotune 9021<br>mpe 270210.<br>st 1 -80 - 280                                                                                                    | g<br>log<br>0.log<br>0.log<br>log<br>110.log                                                                                                    | Testrampe     Testrampe     Testrampe     Testrampe     Testrampe     Testrampe     Testrampe     Testrampe                                                                     | 2 Kar<br>1102<br>1802<br>Heat<br>Heat<br>Kamr                                                                                                    | 2821<br>Solwert                                                                                                    | Ausgang                                                                                                    | 2880                                                                                                    | ^                                                                                                    |
| Setze abeold                                                                     | , to shap one                                                                                                    | <                                                                                                    |                                                                                                    |                                                                                                    |                                                                                                    | > 37                                                                                                    | 20.0                                                                                                    | 0                                                                                                    | 50%                                                                                                    | 17                                                                                                    |
| Seize absolut                                                                    | <b>6</b>                                                                                                    | Datainama                                                                                                    | Test 1.6                                                                                                    |                                                                                                    | Saaiah                                                                                                    | 37                                                                                                    | 20.0                                                                                                    | 0                                                                                                    | 50%                                                                                                    | -                                                                                                    |
| Catao abaol d                                                                    |                                                                                                    | Datemanie.                                                                                                    | Teat 174                                                                                                    |                                                                                                    | Spendin                                                                                                    | 3.7                                                                                                    | 20.0                                                                                                    | 0                                                                                                    | 50%                                                                                                    |                                                                                                    |
| Setze absolut                                                                    | Netzwerkumgeb                                                                                                    | Dateityp:                                                                                                    | Protokolidat                                                                                                    | eien 🗸                                                                                                    | Abbreck                                                                                                    | hen 3.7                                                                                                    | 20.0                                                                                                    | 0                                                                                                    | 50%                                                                                                    |                                                                                                    |
| Setze absolut                                                                    |                                                                                                    | 444                                                                                                    |                                                                                                    | 30.3.2010 17:05:1                                                                                                    | 7 24.1                                                                                                    | 23.7                                                                                                    | 20.0                                                                                                    | 1                                                                                                    | 50%                                                                                                    |                                                                                                    |
| Setze absolut                                                                    | -60                                                                                                    | 600                                                                                                    | 50                                                                                                    | 30.3.2010 17:05:2                                                                                                    | 28 24,1                                                                                                    | 23,7                                                                                                    | 20.0                                                                                                    | 0                                                                                                    | 50%                                                                                                    |                                                                                                    |
| Setze absolut                                                                    | -20                                                                                                    | 600                                                                                                    | 50                                                                                                    | 30.3.2010 17:05:3                                                                                                    | 38 24,1                                                                                                    | 23,7                                                                                                    | 20,0                                                                                                    | 0                                                                                                    | 50%                                                                                                    |                                                                                                    |
| Raumtemperatur                                                                   |                                                                                                    |                                                                                                    | 50                                                                                                    | 30.3.2010 17:05:4                                                                                                    | 9 24,1                                                                                                    | 23,7                                                                                                    | 20,0                                                                                                    | 0                                                                                                    | 50%                                                                                                    |                                                                                                    |
| Setze absolut                                                                    | <ul> <li>60</li> </ul>                                                                                                    | 600                                                                                                    | 50                                                                                                    | 30.3.2010 17:05:5                                                                                                    | 59 24,1                                                                                                    | 23,7                                                                                                    | 20.0                                                                                                    | 1                                                                                                    | 50%                                                                                                    |                                                                                                    |
| Setze absolut                                                                    | <ul> <li>80</li> </ul>                                                                                                    | 600                                                                                                    | 50                                                                                                    | 30.3.2010 17:06:1                                                                                                    | 10 24,1                                                                                                    | 23.7                                                                                                    | 20.0                                                                                                    | 0                                                                                                    | 50%                                                                                                    |                                                                                                    |
| Raumtemperatur                                                                   |                                                                                                    |                                                                                                    | 50                                                                                                    | 30.3.2010 17:06:2                                                                                                    | 21 24.1                                                                                                    | 23.7                                                                                                    | 20.0                                                                                                    | 0                                                                                                    | 50%                                                                                                    |                                                                                                    |
| Stop                                                                             |                                                                                                    | 0                                                                                                    | 0                                                                                                    | 30.3.2010 17:06:3                                                                                                    | 2 24.1                                                                                                    | 23.7                                                                                                    | 20.0                                                                                                    | 0                                                                                                    | 50%                                                                                                    |                                                                                                    |
|                                                                                  |                                                                                                    |                                                                                                    |                                                                                                    | 30.3.2010 17:06:4                                                                                                    | 13 24,1                                                                                                    | 23,7                                                                                                    | 20,0                                                                                                    | 0                                                                                                    | 50%                                                                                                    |                                                                                                    |
|                                                                                  | 244, 1<br>Heater (* Kammer<br>200,0<br>* Alam Ney<br>gamm Testrampe Ik 2 Heater and K<br>* State absolut<br>Setze absolut<br>Setze absolut | 244,31     Spechem in       Heater @ Kanner     Zidit<br>Verwendete D       200,00     Egene Dateien       game Testrampe Iv 2 Heater and K     Egene Dateien       Befel     Eden       Setze absold.     V       Setze absold.     V       Setze absold.     V       Setze absold.     V       Raurtemperatur     V       Setze absold.     V       Setze absold.     V       Setze absold.     V       Setze absold.     V       Setze absold.     V       Setze absold.     V       Setze absold.     V       Setze absold.     V       Setze absold.     V       Setze absold.     V       Setze absold.     V       Setze absold.     V       Setze absold.     V | 244,1     Spechem in     Log Free.       Heater @ Kanner     Zufatz<br>Verwendete D     Aufheizen<br>2.2ditz<br>Verwendete D       200,00     Image: Specific State<br>Deskop     Autotune F       2400,00     Image: Specific State<br>Deskop     Autotune F       2400,00     Image: Specific State<br>Deskop     Autotune F       2400,00     Image: Specific State<br>Deskop     Image: Specific State<br>Deskop       2500,00     Image: Specific State<br>Deskop     Image: Specific State<br>Deskop       2600,00     Image: Specific State<br>Deskop     Image: Specific State<br>Deskop       2610,00     Image: Specific State<br>Deskop     Image: Specific State<br>Deskop       2610,00     Image: Specific State<br>Deskop     Image: Specific State<br>Deskop       2610,00     Image: Specific State<br>Deskop     Image: Specific State<br>Deskop       2610,00     Image: Specific State<br>Deskop     Image: Specific State<br>Deskop       2610,00     Image: Specific State Deskop     Image: Specific State Deskop       2610,00     Image: Specific State Deskop     Image: Specific State Deskop       2610,00     Image: Specific State Deskop     Image: Specific State Deskop       2610,00     Image: Specific State Deskop     Image: Specific State Deskop       2610,00     Image: Specific State Deskop     Image: Specific State Deskop       2610,00     Image: Specific State Deskop     Image: Speci | Z44,3       Speichen III       ● Log Fies         Heater IV Kunner       Zukati<br>Verwendete D.,       ● Aufheizen -80 - 280110.         Zubati<br>Verwendete D.,       ● Log Fies         Zubati<br>Verwendete D.,       ● Log Fies         Zubati<br>Verwendete D.,       ● Log Fies         Zubati<br>Verwendete D.,       ● Log Fies         Zubati<br>Verwendete D.,       ● Log Fies         Zubati<br>Verwendete D.,       ● Log Fies         Zubati<br>Verwendete D.,       ● Autotune Fühler Kamme<br>Autotune Heater -80 110.         Autotune Heater -80 110.       ● Autotune Heater -80 110.         Autotune Heater -80 110.       ● Autotune Heater -80 110.         Heater Autotune 20210.       ● Heater Autotune 20210.         Stea abool.t       ● Log Fies         Setze abool.t       ● Autotune Autotune 20210.         Setze abool.t       ● Autotune Autotune 20210.         Setze abool.t       ● Autotune Autotune 20210.         Setze abool.t       ● Autotune Autotune 20210.         Setze abool.t       ● Autotune Autotune 20210.         Setze abool.t       ● Autotune Autotune 2021.         Setze abool.t       ● Autotune Autotune 2021.         Setze abool.t       ● Autotune Autotune 2021.         Setze abool.t       ● Autotune Autotune 2021.         S | Z44,3       Seechem II:                                                                                                    | 244,1       Seedem In:       Log Files       Image: Constraint of the constraint of the constraint | 244,3         Seedem III         Log Fies         Image: Seedem III         Image: Seedem III         Image: Seedem III         Image: Seedem III         Image: Seedem III         Image: Seedem III         Image: Seedem III         Image: Seedem IIII         Image: Seedem IIIIIIIIIIIIIIIIIIIIIIIIIIIIIIIIII | Seichen II:         Image: Seichen II:         Image: Seichen | Z44,3         Sector         O 5 Fes         Sector           Heater         Aufhetzen -80 - 280110.log         Kammertest 1 Fi         Kammertest 1 Fi           Autotune         Autotune -80 mt Heaterfühler 20210.log         Kammertest 1 Fi         Kammertest 1 Fi           Autotune         Autotune -80 mt Heaterfühler 20210.log         Rampe Heater.kg         Programmwiede           Autotune         Autotune -80 mt Heaterfühler 20210.log         Test Kresse         Rampe Heater.kg           Autotune         Autotune Felder - 80 mtH.log         Test Kresse         Rampe Heater.kg           Autotune Heater - 80 TUHL.log         Test Kresse         Rampe Heater.kg         Test Kresse           Autotune Heater - 80 TUHL.log         Test Kresse         Zazz         Test Kresse           Autotune Kammer 20210.log         Test Kresse         Test Kresse         Zazo           Kammer Autotune 20210.log         Test Kresse         Test Kresse         Zazo           Kammer Autotune 20210.log         Test Kresse         Zazo         Test Kresse           Kammer Autotune 20210.log         Test Kresse         Test Kresse         Zazo         Zazo           Kammer Autotune 20210.log         Test Kresse         Test Kresse         Zazo         Zazo         Zazo         Zazo         Zazo         Zaz | 244,3         Spectrum:         Log File         Image: Spectrum:         Aufhetzen -80 - 280110.log         Sammertest 1 File           Heater         Numberzen -80 mit Heaterfühler 20210.log         Mumertest 1 File         Mysetst.log         Mysetst.log           Aufhetzen -80 - 280110.log         Authotizen -80 mit Heaterfühler 20210.log         Mysetst.log         Mysetst.log           Authotizen -80 mit Heaterfühler 20210.log         Authotizen -80 mit Heaterfühler 20210.log         Testrampe 142           Authotizen -80 - 280110.log         Authotizen -80 mit Heaterfühler 20210.log         Testrampe 2 Kai           Authotizen -80 - 280110.log         Testrampe 2 Kai         Testrampe 2 Kai           Authotizen - 40190210.log         Testrampe 102         Testrampe 102           Heater         Authotizen - 40190210.log         Testrampe 102         Testrampe 102           Kammer Authore 20210.log         Testrampe 102         Testrampe 102         Testrampe 102           Kammer Authore 20210.log         Testrampe 102         Testrampe 102         Testrampe 102           Kammer Authore 20210.log         Testrampe 102         Testrampe 102         Testrampe 102           Kammer Authore 20210.log         Testrampe 102         Testrampe 102         Testrampe 102           Kammer Authore 20210.log         Testrampe 102         Testrampe 102 |

#### Messdaten speichern unter : Eigene Dateien / Kaltgas Tool Data / Log

| Speichere Prot                      | okolldatei                                                                                                    | 2 🛛                                                                                                    |
|-------------------------------------|----------------------------------------------------------------------------------------------------|----------------------------------------------------------------------------------------------------|
| Speichem in:                        | 🗀 Log Files 💌                                                                                                    | G 🦸 🔛 🖽                                                                                                    |
| Zuletati<br>verwendete D<br>Desktop | Aufheizen -80 - 280110 Aufheizen -80 mit Heaterfühler 20210 Aufheizen -80 mit Heaterfühler 90210 Autotune -80 - 280110 Autotune Fühler Kammer Autotune Fühler Kammer Regelung über Heater Autotune Heater -40 190210                                                                                                    | Kammertest 1 Fühler Heater     kgytest1     Manueller Kammertest 240210     Programmwiederholung -20 x3     Programmwiederholung -40 bis +8     Rampe Heater-Kammer-Heater 20     Test Mist                                                                                                    |
| Bgene Dateien                       | Autotune Heater -80 TUHH Autotune Kammer -40 190210 Hand Kammer 20210 Heater Autotune 20210 Kammer Autotune 20210 Kammer Autotune 2 | Testrampe 2 A Kammer 220210 Testrampe 2 Kammer 220210 Testrampe 110210 Testrampe 180210 Testrampe Heater 4032010 Testrampe Heater 4032010 Testrampe Heater 40010 Testrampe Heater 40010 Testrampe Heater 40010 Testrampe Heater 40010 Testrampe Heater 40010 Testrampe Heater 40010 Testrampe Heater 40010 Testrampe Heater 40010 Testrampe Heater 40010 Testrampe Heater 40010 Te |
| Atetspiatz                          | Kammerrampe 270210     Kammertest 1 -80 - 280110                                                                                                    | Testrampe Kammer 9032010     Testrampe Kammer manuel 90320                                                                                                    |
| Netzwerkungeb                       | Dateiname:  <br>Datetyp: Protokolidateien                                                                                                    | V Speichem<br>V Abbrechen                                                                                                    |

#### 10) Kurzbeschreibung zum Einsatz der Software

1) Die gewünschte Temperaturrampe wurde erstellt und abgespeichert.

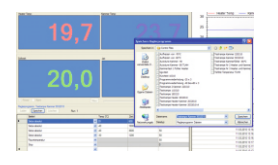

2) Protokollier - Interval unter Extras / Optionen wurde festgelegt (z. B. 10 Sekunden). (Interval mit dem die Messdaten aufgezeichnet werden)

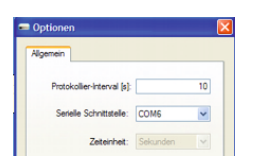

3) Kaltgasanlage starten

Start

4) Messdatenprotokollierung wird automatisch eingeschaltet und nimmt die Daten auf.

5) Nach dem kompletten Durchlauf der Temperaturrampe wurde diese mit der STOP-Funktion beendet.

| -    | 18,8                                                                                                    |         | 2     | ~ ~        |      | 20 1 House To          | ng Kanna        | Tany B | liber   |        |         |      |
|------|----------------------------------------------------------------------------------------------------|---------|-------|------------|------|------------------------|-----------------|--------|---------|--------|---------|------|
|      | 18,8                                                                                                    |         |       |            |      |                        |                 |        |         |        |         |      |
|      | 10,0                                                                                                    |         |       |            |      | 25                     |                 |        |         |        |         | 1    |
|      |                                                                                                    |         |       |            |      | 20                     |                 |        |         |        |         |      |
|      |                                                                                                    |         |       |            |      | 5                      |                 |        |         |        |         |      |
|      |                                                                                                    |         |       |            | 9    | 10                     |                 |        |         |        |         | 1    |
|      |                                                                                                    |         |       |            |      | 117                    |                 |        |         |        |         |      |
|      | 20 0                                                                                                    |         |       | <u>00/</u> |      |                        |                 |        |         |        |         | -    |
|      | 20.0                                                                                                    |         | ່ວ    | U%         |      | *                      |                 |        |         |        |         |      |
|      |                                                                                                    |         |       |            |      | 10.08                  | 11.04           | 11     | (1)     | 105    | 11.22   |      |
|      | and International State                                                                                         |         |       |            | 0.00 | a later language lists |                 |        | 11      |        |         |      |
| 1490 |                                                                                                    |         |       | iar.       |      |                        |                 |        |         |        |         |      |
|      | latert .                                                                                                    | See (1) | 24.31 | (m)(       |      | and the second         |                 | Page   | farma . | Labore | ingers. |      |
|      | and and                                                                                                    |         |       |            | -    |                        | 1100012-010     | 13     |         |        |         | - 2- |
|      | Min dishi                                                                                                    |         |       |            | -    |                        |                 |        |         |        |         | - 2- |
|      | au nai                                                                                                    |         | ~     | ~          |      |                        | 11.01.000.00.00 |        |         |        |         | - 2  |
|      | Technologia                                                                                                    |         |       |            | -    |                        | 110,010,010,014 | 18     | 25.4    |        | -       | - 6  |
|      | and and                                                                                                    |         |       |            | -    |                        | 110000-0400     |        | 18.4    |        |         |      |
|      | human and a second second second second second second second second second second second second second second s | ·       | _     | -          |      |                        |                 |        | 18.4    | 6.6    |         |      |
|      | **                                                                                                    |         |       |            |      |                        | 110000-0403     | 5.9    | (5.4    |        |         | 10.  |
|      |                                                                                                    | *       |       |            |      |                        |                 | 5.9    |         | 50     |         | 100  |

6) Messdatenprotokoll abspeichern. (Das Messdatenprotokoll wird während das Programm läuft automatisch abgespeichert)

|          |                                                                                                    |                              |                                                                                                    | 17 🔽                                                                                                    |                                                                                                    |                                                                                                    |                                                                              |                                                                                                    |                       |
|----------|----------------------------------------------------------------------------------------------------|------------------------------|----------------------------------------------------------------------------------------------------|----------------------------------------------------------------------------------------------------|----------------------------------------------------------------------------------------------------|----------------------------------------------------------------------------------------------------|------------------------------------------------------------------------------|----------------------------------------------------------------------------------------------------|-----------------------|
| Sector r | i ing fine                                                                                                    | 8                            | 0000                                                                                                    | F                                                                                                    |                                                                                                    |                                                                                                    |                                                                              |                                                                                                    |                       |
|          | C Advance 40-2018<br>Advance 40-2018<br>D Advance 40-2018<br>D Advance 40-2018<br>D Advance 40-2018<br>D Advance 40-2018<br>D Advance 40-2018<br>D Advance 40-2018<br>D Advance 40-2018<br>D Advance 40-2018<br>D Company 2018<br>D Company 2018<br>D Company 2018<br>D Company 2018<br>D Company 2018<br>D Company 2018<br>D Company 2018<br>D Company 2018<br>D Company 2018<br>D Company 2018                                                                                                    |                              | Annumentaria 1-Paran madari<br>Laphingti<br>Response (ammentaria 1-RE) II<br>Integrammatikaturuku (2013)<br>Integrammatikaturuku (2013)<br>Integrampi 2-4 Ammen 2003)<br>Integrampi 2-4 Ammen 2003)<br>Integrampi 2-4 Ammen 2003)<br>Integrampi 2-4 Ammen 2003)<br>Integrampi 4-2003<br>Integrampi 4-2003<br>Integrampi 4-2003 |                                                                                                    | 300                                                                                                    | 300 348 420<br>NI                                                                                                    |                                                                              |                                                                                                    |                       |
| 3        | D farmer test 1                                                                                                    | 41-2010                      | C Testange Ger                                                                                                    | ne nanud Hilli                                                                                                    |                                                                                                    |                                                                                                    |                                                                              |                                                                                                    |                       |
| 2        | D fame tot 1                                                                                                    | a-2010                       | Chanada Can                                                                                                    | Sector                                                                                                    | Pader                                                                                                    | fanner                                                                                                    | Salvast                                                                      | hara                                                                                                  |                       |
| <u>9</u> | Converses                                                                                                    | 8-2010<br>2                  | Distance for                                                                                                    | Seiden                                                                                                    | Nation 10                                                                                                    | farmer<br>2017                                                                                                    | Salvant<br>20.0                                                              | Augers                                                                                                | 1                     |
| <u>9</u> | Descurs<br>Descurs                                                                                                    | 81-2010<br>B<br>Prototeen    | Character for                                                                                                    | Sector<br>Norther                                                                                                    | Nater<br>14 10.<br>25 13.                                                                                                    | farmer<br>7 20.7<br>8 20.7                                                                                                    | Salvast<br>20.0<br>20.0                                                      | Argena<br>0<br>0                                                                                      | 0.0 × 7               |
| 2        | Descure                                                                                                    | 8 - 2010<br>I<br>Proixideeen | Cherwise for                                                                                                    | Sector                                                                                                    | Hater<br>14 10,<br>25 13,<br>36 19                                                                                                    | farmer<br>2 20.7<br>20.7<br>20.7<br>20.7<br>20.7<br>20.7                                                                                                    | Salvest<br>20.0<br>20.0<br>20.0<br>20.0                                      | Augers<br>0<br>0                                                                                      | 535× 7                |
| 9        | Denner tor 1                                                                                                    | 8 2010                       | C tenanje ten                                                                                                    | Spectram<br>Abbreview<br>In 20 2010 Units<br>In 20 2010 Units                                                                                                    | Nater<br>10<br>10<br>10<br>10<br>10<br>10<br>10<br>10<br>10<br>10<br>10<br>10<br>10                                                                                                    | Farmer<br>207<br>207<br>207<br>207<br>207<br>207<br>207<br>207<br>207                                                                                                    | Salvest<br>20.0<br>20.0<br>20.0<br>20.0<br>20.0<br>20.0                      | Augers<br>0<br>0<br>0                                                                                 | 2 2 2 2 2 2 2         |
| <u>9</u> | Destars<br>Destars                                                                                                    | 8-300                        | C factories for                                                                                                    | Epictem     Epictem     Hits 200 01%     Hits 200 01%     Hits 200 01%     Hits 200 01%     Hits 200 01%                                                                                                    | Nater<br>1 10<br>2 10<br>3 10<br>4 10<br>4 10<br>5 10<br>6 10<br>7 10<br>8 10<br>10<br>10<br>10<br>10<br>10<br>10<br>10<br>10<br>10                                                                                                    | Farrow<br>217<br>217<br>217<br>217<br>217<br>217<br>217<br>217                                                                                                    | Salvest<br>20.0<br>20.0<br>20.0<br>20.0<br>20.0<br>20.0<br>20.0<br>20.       | Augery<br>0<br>0<br>0<br>0                                                                            | 232238 I              |
| <u>9</u> | Converter 1<br>Converter 1<br>Conterune<br>Denter<br>Denter<br>Di<br>Di<br>Di<br>Di                                                                                                    | 8-3010<br>Pesiskiesen        | E terreije ter<br>K                                                                                                    | Epichem     Epichem     Hitti 2010     Epichem     Hitti 2010     Column     Hitti 2010     Column     Hitti 2010     Column     Hitti 2010     Column     Hitti 2010     Column                                                                                                    | Nater<br>1 10,<br>2 11,<br>3 12,<br>3 13,<br>4 13,<br>3 14,<br>3 14,<br>14,<br>14,<br>14,<br>14,<br>14,<br>14,<br>14,<br>14,<br>14,                                                                                                    | Farmer<br>7 237<br>9 237<br>9 237<br>9 237<br>9 237<br>9 237<br>9 237<br>9 237                                                                                                    | Salvest<br>203<br>203<br>203<br>203<br>203<br>203                            | Augerg<br>0<br>0<br>0<br>0<br>0<br>0                                                                  | 1 × 0 0 0 0 0         |
| <u>9</u> | Canana And I<br>Canana And I<br>Canan                                                                                                    | 8-2010<br>Providen           | Channels for<br>N                                                                                                    | Seeden     Seeden     Seeden | Heater           10         78           25         79           26         79           27         78           28         79           29         79           20         79                                                                                                    | farmer<br>7 20.7<br>9 20.7<br>9 20.7<br>9 20.7<br>9 20.7<br>9 20.7<br>7 20.7                                                                                                    | Salveet<br>200<br>200<br>200<br>200<br>200<br>200                            | Aspry<br>0<br>0<br>0<br>0<br>0<br>0<br>0<br>0<br>0                                                    | 1 × 0 0 0 0 0 0       |
| <u>9</u> | Converter (<br>Converter (<br>Conver                                                                                                    | et-2010                      | Disessor for<br>R<br>R                                                                                                    | 110 200 001<br>110 200 000<br>110 200 000<br>110 200 000<br>110 200 000<br>110 200 001                                                                                                    | Feder<br>* 10,<br>5 13,<br>6 19,<br>7 19,<br>8 19,<br>9 19,<br>10 19,<br>10 19 | Farrier<br>7 25.7<br>9 25.7<br>9 25.7<br>9 25.7<br>9 25.7<br>9 25.7<br>7 25.7<br>7 25.7<br>7 25.7<br>7 25.7                                                                                                    | Salvest<br>200<br>200<br>200<br>200<br>200<br>200<br>200<br>200<br>200<br>20 | Nagarg<br>0<br>0<br>0<br>0<br>0<br>0<br>0<br>0<br>0<br>0<br>0<br>0<br>0<br>0                          | 1 × 0 0 0 0 0 0 0     |
| 2        | Conversion<br>Conversion<br>Descars<br>Descars | R- 2013                      | Disaster Gr                                                                                                    | Renard 9(3)<br>(petchen<br>Retention<br>10.0 2010 (2010)<br>10.0 2010 (2010)<br>10.0 2010 (2010)<br>10.0 2010 (2010)<br>10.0 2010 (2010)<br>10.0 2010 (2010)<br>10.0 2010 (2010)                                                                                                    | Heater           14         19,           25         19,           26         19,           27         19,           28         19,           29         19,           20         19,           20         19,           20         19,           21         19,           22         19,           23         19,                                                                                                    | Kannar           2         23.7           3         23.7           4         23.7           5         23.7           6         23.7           7         23.7           8         23.7           9         23.7           9         23.7           9         23.7           9         23.7           9         23.7           9         23.7           9         23.7                                                       | Salwar<br>203<br>203<br>203<br>203<br>203<br>203<br>203<br>203<br>203<br>203 | Ngary<br>0<br>0<br>0<br>0<br>0<br>0<br>0<br>0<br>0<br>0<br>0<br>0<br>0<br>0<br>0<br>0                 | 5 5 5 5 5 5 5 5 5 k [ |
| <u>9</u> | Conversion<br>Conversion<br>Descarse<br>Descarse                                                                                    | er-aktud<br>Presideneen      | Eternizione<br>K                                                                                                    | Constant<br>Constant<br>Constant                                                                                                    | Heater           10           20           21           22           23           24           25           26           27           28           29           20           20           21           22           23           24           25           26           27           28           29           20           20           20           20           20           20           29           20           20           20           20           20           20           20           20           20           20           20           20           20           20           20           20           20           20           20           20                                                                                                    | Kanow           23.7           23.7           23.7           23.7           23.7           23.7           23.7           23.7           23.7           23.7           23.7           23.7           23.7           23.7           23.7           23.7           23.7           23.7           23.7           23.7           23.7           23.7           23.7           23.7           23.7           23.7           23.7 | 5abaat<br>203<br>203<br>203<br>203<br>203<br>203<br>203<br>203<br>203<br>203 | Nopery<br>0<br>0<br>0<br>0<br>0<br>0<br>0<br>0<br>0<br>0<br>0<br>0<br>0<br>0<br>0<br>0<br>0<br>0<br>0 | 1 1 2 2 2 2 2 2 2 4 1 |

**7**) Zuerst das Programm beenden und anschließend den Sicherheits - Controller abschalten. Wenn die Reihenfolgen nicht eingehalten wird, kann das Programm abstürzen.